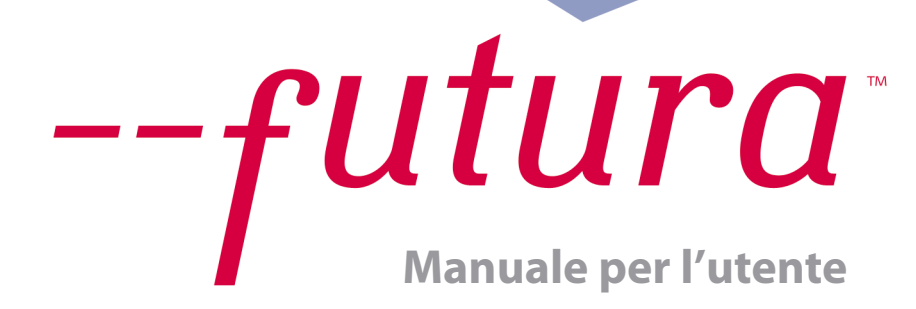

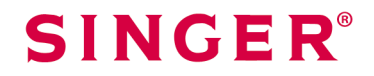

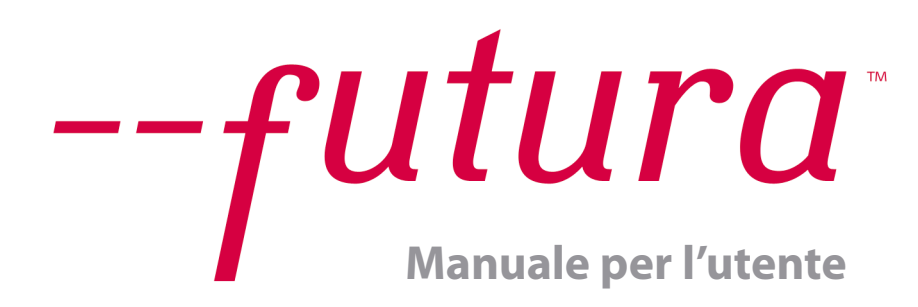

#### Marchi di fabbrica

COMPUCON ha compiuto tutti gli sforzi possibili per fornire informazioni di marchio su nomi di aziende, prodotti e servizi citati nel presente manuale. I marchi di fabbrica indicati di seguito sono stati tratti da fonti diverse:

COMPUCON è un marchio di fabbrica registrato di COMPUCON Computer Applications S.A.

**SINCER'** è un marchio di fabbrica registrato di The Singer Company Limited MS-Windows è un marchio di fabbrica di Microsoft Corporation. Windows, Windows 95, Windows NT sono marchi di fabbrica di Microsoft Corporation.

MS-DOS è un marchio di fabbrica di Microsoft Corporation. PC è un marchio di fabbrica di International Business Machines Corporation. ZSK è un marchio di fabbrica di ZSK Stickmaschinen Gesellschaft mbH. Tajima è un marchio di fabbrica di Tajima Industries Ltd. Barudan è un marchio di fabbrica di Barudan Co. Ltd. FMC è un marchio di fabbrica di Barudan Co. Ltd. FDR è un marchio di fabbrica di Barudan Co. Ltd. Pfaff è un marchio di fabbrica del rispettivo proprietario. Melco è un marchio di fabbrica del rispettivo proprietario. Marco è un marchio di fabbrica del rispettivo proprietario. Happy è un marchio di fabbrica del rispettivo proprietario. Brother è un marchio di fabbrica del rispettivo proprietario. Brother è un marchio di fabbrica del rispettivo proprietario.

Tutti gli altri marchi, nomi di prodotto e loghi di accompagnamento sono marchi di fabbrica delle rispettive società.

### Accordo di licenza

#### Per l'utente:

Il presente documento è un accordo di licenza tra Lei e Compucon S.A., con sede in 14th Klm Thessaloniki/Moudania Road, P.O. Box: 445, P.C.: 57001 THERMI, TESSALONICCO, GRECIA, che Le conferisce il diritto di utilizzare il presente software, in vendita con il marchio di fabbrica registrato "Compucon".

Con l'acquisto di questo pacchetto software, Lei accetta irrevocabilmente le condizioni descritte di seguito.

1. COMPUCON S.A. Le conferisce il diritto non esclusivo e non cedibile di utilizzare una copia del prodotto COMPUCON Software ("Software"), acquistato con la presente Licenza, esclusivamente su un computer. Qualora Lei desideri installare il software su un server di rete, è necessario che acquisti un numero di Licenze software uguale al numero di computer su cui il software verrà distribuito ed utilizzato, oppure una licenza di gruppo. In questo caso, il numero di persone che utilizzano (contemporaneamente) il software non deve superare il numero di Licenze concesso. Il software è in uso su un computer quando è residente nella memoria (RAM) installata su un disco fisso o un'altra unità di memorizzazione. Secondo la presente licenza, il software installato su un server con il solo ed unico scopo di essere trasferito alle workstation o ai terminali non è considerato "in uso".

 Il software è di proprietà di COMPUCON S.A. ed è protetto dalle Leggi internazionali sul copyright, dagli Accordi internazionali e dalla Legge greca sul copyright (legge 2121/ 1994). Lei riconosce che il software è protetto da copyright.
 Lei non è autorizzato a copiare o a riprodurre in qualsiasi modo il manuale del prodotto o qualsiasi altro materiale scritto di supporto al software.

**4.** Il diritto di utilizzare il programma La autorizza esclusivamente a caricare ed eseguire il programma conformemente allo scopo previsto. Lei non è autorizzato ad adattare, tradurre o modificare in altro modo il programma, distribuirlo con qualsiasi mezzo o elettronicamente, né ad affittarlo, noleggiarlo o concederlo in licenza. Non Le sono riconosciuti altri diritti oltre a quelli qui esplicitamente menzionati.

**5.** Lei non è autorizzato ad aggirare, eludere o rimuovere alcun sistema anticopiatura.

**6.** Lei non è autorizzato ad eseguire il reverse engineering né a decompilare il software, poiché esso contiene know-how

prezioso e riservato del proprietario. Ciò non influisce sui diritti a Lei riconosciuti da ogni legislazione che implementi la direttiva CEE sulla Protezione legale dei programmi informatici.

7. La violazione degli articoli 1, 2 e 4 autorizza il concessore di licenza a rescindere senza ulteriore preavviso il presente accordo e qualsiasi accordo accessorio di manutenzione stipulato con il licenziatario concernente la manutenzione del presente software. In caso di rescissione, il licenziatario ha l'obbligo di cancellare o distruggere i dischetti originali oppure di restituiril al concessore di licenza. Il licenziatario è inoltre tenuto a restituire la chiave di protezione al concessore di licenza, a cancellare qualsiasi altra copia del programma e a restituire l'intera documentazione del software.

8. L'utente del programma non può riprodurre né distribuire il programma o parte di esso per scopi commerciali o personali.
Il licenziatario non è autorizzato a rimuovere o modificare alcun diritto di proprietà del programma come la nota sul copyright o il logo di COMPUCON.

9. In nessun caso COMPUCON sarà responsabile per danni diretti, indiretti o emergenti o gualsiasi altro danno o perdita di dati derivante dall'uso o dall'incapacità di utilizzare il software o la documentazione dell'utente, anche se informata in merito alla possibilità di tali danni. Entro i limiti previsti dalla legge nazionale applicabile che non consente l'esclusione della responsabilità per qualsiasi tipo di danni, la responsabilità di COMPUCON non potrà in alcun caso superare l'importo da Lei versato per la licenza software a condizione che l'utente restituisca tutti i dischetti originali, l'apparecchiatura e i dispositivi hardware (inclusa la chiave di protezione), tutti i documenti forniti da COMPUCON e cancelli tutte le copie esistenti del programma in gualsiasi unità di memorizzazione. COMPUCON garantisce che il funzionamento del software sarà sostanzialmente conforme a quanto riportato nel Manuale per l'utente fornito in dotazione. Qualsiasi dispositivo elettronico e hardware COMPUCON fornito unitamente al software sarà privo di difetti di materiale in condizioni di utilizzo e manutenzione normali. COMPUCON non fornisce tuttavia nessun'altra garanzia di alcun tipo, né espressa né implicita, in merito all'assenza di errori nel programma. Nessun rivenditore, distributore, agente o dipendente COMPUCON è autorizzato ad apportare modifiche o variazioni alla garanzia o alle clausole di responsabilità.

V

## Indice

| Installazione                       | 1  |
|-------------------------------------|----|
| Struttura del manuale               | 2  |
| Requisiti di sistema                | 2  |
| Installazione del software          | 3  |
| Maggiori informazioni sul sito      |    |
| di supporto FUTURA                  | 9  |
| Utilizzo del Manuale                |    |
| per l'utente FUTURA                 | 10 |
| Funzioni di aiuto integrate         | 11 |
| Indice Guida                        | 11 |
| Tutorial "Come"                     | 12 |
| Tutorial "Impostazione macchina"    | 12 |
| Informazioni generali               | 13 |
| sull'utilizzo del PC                |    |
| e del software                      | 13 |
| Task generici di Windows            | 14 |
| Nozioni di base sull'uso del mouse  | 16 |
| Doppio clic (con il tasto sinistro) | 16 |
| Clic                                | 16 |
| Clic destro                         | 16 |
| Pulsante di scorrimento             | 16 |
| File e cartelle                     | 16 |
| Come è organizzato                  |    |
| il vostro computer                  | 16 |
| Creazione di una nuova cartella     | 17 |
| Copia dei file                      | 17 |
| Apertura della cartella             | 18 |
| Copia-incolla dei file              | 18 |
| Rinomina dei file                   | 18 |
| Eliminazione dei file               | 19 |
| Ripristino dei file                 | 19 |
| Apertura dei file                   | 19 |
| Salvataggio/salvataggio             |    |
| dei file con nome                   | 20 |

| Schermate                          | 20 |
|------------------------------------|----|
| Schermata vuota                    | 20 |
| Apertura                           | 21 |
| Riduzione a icona                  | 21 |
| Ingrandimento                      | 21 |
| Chiusura                           | 21 |
| Caselle di dialogo                 | 22 |
| Spostamento della casella          | 22 |
| Opzioni di casella                 | 22 |
| Utilizzo del SoftwareFUTURA        | 23 |
| Nella casella di benvenuto         | 25 |
| Benvenuti in FUTURA                | 25 |
| Utente della macchina per la prima |    |
| volta/Invio di un ricamo campione  | 25 |
| Apertura del ricamo                | 25 |
| Avvio di un nuovo ricamo           | 25 |
| Impostazione per lavorare          |    |
| con i pollici o i millimetri       | 25 |
| Apertura del software FUTURA       | 26 |
| Apri FUTURA                        | 26 |
| Come aprire FUTURA                 | 26 |
| In Apri ricamo                     | 27 |
| Apertura del ricamo                | 28 |
| In Chiudi ricamo                   | 29 |
| Chiudi ricamo                      | 29 |
| Come chiudere il ricamo            | 29 |
| In Salva ricamo                    | 30 |
| Utilizzo di Salva ricamo con nome  | 31 |
| Utilizzo di Salva ricamo           | 32 |
| Formati di ricamo                  | 33 |
| In Navigatore macchina             | 34 |
| In Apri disco macchina             | 38 |
| Opzioni del disco macchina         | 39 |
| Utilizzo di Apri disco macchina    | 39 |

- 90.00

vi

| (dal disco macchina)<br>Utilizzo di Identifica<br>(disco macchina)<br>Utilizzo di Copia<br>(file dal disco macchina)<br>In Browser ricami<br>In Antologia ricami<br>In Antologia ricami<br>In Stampa ricamo<br>Stampa ricamo<br>Come stampare il ricamo<br>visualizzato sullo schermo<br>Esci da FUTURA<br>Come uscire da FUTURA<br>In Annulla/Ripeti<br>Come utilizzare Annulla<br>Come utilizzare Ripeti<br>In Visualizza realistica<br>Visualizza realistica<br>Visualizza realistica<br>Come utilizzare Visualizza realistica<br>In Ritraccia ricamo<br>Ritraccia ricamo<br>Come ritracciare il ricamo<br>In Zoom<br>Zoom avanti<br>Zoom adatta a schermo<br>Zoom (imposta) %<br>In Punti di ricamo<br>Punti di ricamo<br>Come utilizzare Punti di ricamo<br>In Cerchietto | litilizzo di Elimina                  |    |
|----------------------------------------------------------------------------------------------------|---------------------------------------|----|
| Utilizzo di Identifica<br>(disco macchina)<br>Utilizzo di Copia<br>(file dal disco macchina)<br>In Browser ricami<br>Casella di dialogo Browser ricami<br>In Antologia ricami<br>In Stampa ricamo<br>Stampa ricamo<br>Come stampare il ricamo<br>visualizzato sullo schermo<br>Esci da FUTURA<br>Come uscire da FUTURA<br>In Annulla/Ripeti<br>Come utilizzare Annulla<br>Come utilizzare Ripeti<br>In Visualizza realistica<br>Visualizza realistica<br>Come utilizzare Visualizza realistica<br>In Ritraccia ricamo<br>Ritraccia ricamo<br>Come ritracciare il ricamo<br>In Zoom<br>Zoom avanti<br>Zoom adatta a schermo<br>Zoom (imposta) %<br>In Punti di ricamo<br>Punti di ricamo<br>Come utilizzare Punti di ricamo<br>In Cerchietto                                    | (dal disco macchina)                  | 40 |
| (disco macchina)<br>Utilizzo di Copia<br>(file dal disco macchina)<br>In Browser ricami<br>Casella di dialogo Browser ricami<br>In Antologia ricami<br>In Antologia ricamo<br>Stampa ricamo<br>Come stampare il ricamo<br>visualizzato sullo schermo<br>Esci da FUTURA<br>Come uscire da FUTURA<br>In Annulla/Ripeti<br>Come utilizzare Annulla<br>Come utilizzare Ripeti<br>In Visualizza realistica<br>Visualizza realistica<br>Come utilizzare Visualizza realistica<br>In Ritraccia ricamo<br>Ritraccia ricamo<br>Come ritracciare il ricamo<br>In Zoom<br>Zoom avanti<br>Zoom adatta a schermo<br>Zoom (imposta) %<br>In Punti di ricamo<br>Punti di ricamo<br>Come utilizzare Punti di ricamo<br>In Cerchietto                                                           | litilizzo di Identifica               | 70 |
| Utilizzo di Copia<br>(file dal disco macchina)<br>In Browser ricami<br>Casella di dialogo Browser ricami<br>In Antologia ricami<br>In Stampa ricamo<br>Stampa ricamo<br>Come stampare il ricamo<br>visualizzato sullo schermo<br>Esci da FUTURA<br>Come uscire da FUTURA<br>In Annulla/Ripeti<br>Come utilizzare Annulla<br>Come utilizzare Ripeti<br>In Visualizza realistica<br>Visualizza realistica<br>Come utilizzare Visualizza realistica<br>In Ritraccia ricamo<br>Ritraccia ricamo<br>Come ritracciare il ricamo<br>In Zoom<br>Zoom avanti<br>Zoom adatta a schermo<br>Zoom (imposta) %<br>In Punti di ricamo<br>Punti di ricamo<br>Come utilizzare Punti di ricamo<br>In Cerchietto                                                                                  | (disco macchina)                      | 40 |
| (file dal disco macchina)<br>In Browser ricami<br>Casella di dialogo Browser ricami<br>In Antologia ricami<br>In Stampa ricamo<br>Stampa ricamo<br>Come stampare il ricamo<br>visualizzato sullo schermo<br>Esci da FUTURA<br>Come uscire da FUTURA<br>In Annulla/Ripeti<br>Come utilizzare Annulla<br>Come utilizzare Ripeti<br>In Visualizza realistica<br>Visualizza realistica<br>Come utilizzare Visualizza realistica<br>In Ritraccia ricamo<br>Ritraccia ricamo<br>Come ritracciare il ricamo<br>In Zoom<br>Zoom avanti<br>Zoom schermo intero<br>Zoom (imposta) %<br>In Punti di ricamo<br>Punti di ricamo<br>Come utilizzare Punti di ricamo<br>In Cerchietto                                                                                                    | Utilizzo di Copia                     |    |
| In Browser ricami<br>Casella di dialogo Browser ricami<br>In Antologia ricami<br>In Stampa ricamo<br>Stampa ricamo<br>Come stampare il ricamo<br>visualizzato sullo schermo<br>Esci da FUTURA<br>Come uscire da FUTURA<br>In Annulla/Ripeti<br>Come utilizzare Annulla<br>Come utilizzare Ripeti<br>In Visualizza realistica<br>Visualizza realistica<br>Come utilizzare Visualizza realistica<br>In Ritraccia ricamo<br>Ritraccia ricamo<br>Come ritracciare il ricamo<br>In Zoom<br>Zoom avanti<br>Zoom schermo intero<br>Zoom 1:1 52<br>Zoom adatta a schermo<br>Zoom (imposta) %<br>In Punti di ricamo<br>Punti di ricamo<br>Come utilizzare Punti di ricamo<br>In Cerchietto                                                                                              | (file dal disco macchina)             | 41 |
| Casella di dialogo Browser ricami<br>In Antologia ricami<br>In Stampa ricamo<br>Stampa ricamo<br>Come stampare il ricamo<br>visualizzato sullo schermo<br>Esci da FUTURA<br>Come uscire da FUTURA<br>In Annulla/Ripeti<br>Come utilizzare Annulla<br>Come utilizzare Ripeti<br>In Visualizza realistica<br>Visualizza realistica<br>Come utilizzare Visualizza realistica<br>In Ritraccia ricamo<br>Ritraccia ricamo<br>Come ritracciare il ricamo<br>In Zoom<br>Zoom avanti<br>Zoom indietro<br>Zoom schermo intero<br>Zoom 1:1 52<br>Zoom adatta a schermo<br>Zoom (imposta) %<br>In Punti di ricamo<br>Punti di ricamo<br>Come utilizzare Punti di ricamo<br>In Cerchietto                                                                                                  | In Browser ricami                     | 42 |
| In Antologia ricami<br>In Stampa ricamo<br>Stampa ricamo<br>Come stampare il ricamo<br>visualizzato sullo schermo<br>Esci da FUTURA<br>Come uscire da FUTURA<br>In Annulla/Ripeti<br>Come utilizzare Annulla<br>Come utilizzare Ripeti<br>In Visualizza realistica<br>Visualizza realistica<br>Come utilizzare Visualizza realistica<br>In Ritraccia ricamo<br>Ritraccia ricamo<br>Come ritracciare il ricamo<br>In Zoom<br>Zoom avanti<br>Zoom indietro<br>Zoom schermo intero<br>Zoom 1:1 52<br>Zoom adatta a schermo<br>Zoom (imposta) %<br>In Punti di ricamo<br>Punti di ricamo<br>Come utilizzare Punti di ricamo<br>In Cerchietto                                                                                                    | Casella di dialogo Browser ricami     | 42 |
| In Stampa ricamo<br>Stampa ricamo<br>Come stampare il ricamo<br>visualizzato sullo schermo<br>Esci da FUTURA<br>Come uscire da FUTURA<br>In Annulla/Ripeti<br>Come utilizzare Annulla<br>Come utilizzare Ripeti<br>In Visualizza realistica<br>Visualizza realistica<br>Come utilizzare Visualizza realistica<br>In Ritraccia ricamo<br>Ritraccia ricamo<br>Come ritracciare il ricamo<br>In Zoom<br>Zoom avanti<br>Zoom schermo intero<br>Zoom schermo intero<br>Zoom 1:1 52<br>Zoom adatta a schermo<br>Zoom (imposta) %<br>In Punti di ricamo<br>Punti di ricamo<br>Come utilizzare Punti di ricamo<br>In Cerchietto                                                                                                    | In Antologia ricami                   | 44 |
| Stampa ricamo<br>Come stampare il ricamo<br>visualizzato sullo schermo<br>Esci da FUTURA<br>Come uscire da FUTURA<br>In Annulla/Ripeti<br>Come utilizzare Annulla<br>Come utilizzare Ripeti<br>In Visualizza realistica<br>Visualizza realistica<br>Come utilizzare Visualizza realistica<br>In Ritraccia ricamo<br>Ritraccia ricamo<br>Come ritracciare il ricamo<br>In Zoom<br>Zoom avanti<br>Zoom schermo intero<br>Zoom schermo intero<br>Zoom 1:1 52<br>Zoom adatta a schermo<br>Zoom (imposta) %<br>In Punti di ricamo<br>Punti di ricamo<br>Come utilizzare Punti di ricamo                                                                                                    | In Stampa ricamo                      | 46 |
| Come stampare il ricamo<br>visualizzato sullo schermo<br>Esci da FUTURA<br>Come uscire da FUTURA<br>In Annulla/Ripeti<br>Come utilizzare Annulla<br>Come utilizzare Ripeti<br>In Visualizza realistica<br>Visualizza realistica<br>Come utilizzare Visualizza realistica<br>In Ritraccia ricamo<br>Ritraccia ricamo<br>Come ritracciare il ricamo<br>In Zoom<br>Zoom avanti<br>Zoom indietro<br>Zoom schermo intero<br>Zoom schermo intero<br>Zoom 1:1 52<br>Zoom adatta a schermo<br>Zoom (imposta) %<br>In Punti di ricamo<br>Punti di ricamo<br>Come utilizzare Punti di ricamo                                                                                                    | Stampa ricamo                         | 46 |
| visualizzato sullo schermo<br>Esci da FUTURA<br>Come uscire da FUTURA<br>In Annulla/Ripeti<br>Annulla/Ripeti<br>Come utilizzare Annulla<br>Come utilizzare Ripeti<br>In Visualizza realistica<br>Visualizza realistica<br>Come utilizzare Visualizza realistica<br>In Ritraccia ricamo<br>Ritraccia ricamo<br>Come ritracciare il ricamo<br>In Zoom<br>Zoom avanti<br>Zoom indietro<br>Zoom schermo intero<br>Zoom 1:1 52<br>Zoom adatta a schermo<br>Zoom (imposta) %<br>In Punti di ricamo<br>Punti di ricamo<br>Come utilizzare Punti di ricamo                                                                                                    | Come stampare il ricamo               |    |
| Esci da FUTURA<br>Come uscire da FUTURA<br>In Annulla/Ripeti<br>Annulla/Ripeti<br>Come utilizzare Annulla<br>Come utilizzare Ripeti<br>In Visualizza realistica<br>Visualizza realistica<br>Come utilizzare Visualizza realistica<br>In Ritraccia ricamo<br>Ritraccia ricamo<br>Come ritracciare il ricamo<br>In Zoom<br>Zoom avanti<br>Zoom indietro<br>Zoom schermo intero<br>Zoom 1:1 52<br>Zoom adatta a schermo<br>Zoom (imposta) %<br>In Punti di ricamo<br>Punti di ricamo<br>Come utilizzare Punti di ricamo                                                                                                    | visualizzato sullo schermo            | 46 |
| Come uscire da FUTURA<br>In Annulla/Ripeti<br>Annulla/Ripeti<br>Come utilizzare Annulla<br>Come utilizzare Ripeti<br>In Visualizza realistica<br>Visualizza realistica<br>Come utilizzare Visualizza realistica<br>In Ritraccia ricamo<br>Ritraccia ricamo<br>Come ritracciare il ricamo<br>In Zoom<br>Zoom avanti<br>Zoom indietro<br>Zoom schermo intero<br>Zoom 1:1 52<br>Zoom adatta a schermo<br>Zoom (imposta) %<br>In Punti di ricamo<br>Punti di ricamo<br>Come utilizzare Punti di ricamo                                                                                                    | Esci da FUTURA                        | 47 |
| In Annulla/Ripeti<br>Annulla/Ripeti<br>Come utilizzare Annulla<br>Come utilizzare Ripeti<br>In Visualizza realistica<br>Visualizza realistica<br>Come utilizzare Visualizza realistica<br>In Ritraccia ricamo<br>Ritraccia ricamo<br>Come ritracciare il ricamo<br>In Zoom<br>Zoom avanti<br>Zoom indietro<br>Zoom schermo intero<br>Zoom 1:1 52<br>Zoom adatta a schermo<br>Zoom (imposta) %<br>In Punti di ricamo<br>Punti di ricamo<br>Come utilizzare Punti di ricamo                                                                                                    | Come uscire da FUTURA                 | 47 |
| Annulla/Ripeti<br>Come utilizzare Annulla<br>Come utilizzare Ripeti<br>In Visualizza realistica<br>Visualizza realistica<br>Come utilizzare Visualizza realistica<br>In Ritraccia ricamo<br>Ritraccia ricamo<br>Come ritracciare il ricamo<br>In Zoom<br>Zoom avanti<br>Zoom indietro<br>Zoom schermo intero<br>Zoom 1:1 52<br>Zoom adatta a schermo<br>Zoom (imposta) %<br>In Punti di ricamo<br>Punti di ricamo<br>Come utilizzare Punti di ricamo                                                                                                    | In Annulla/Ripeti                     | 48 |
| Come utilizzare Annulla<br>Come utilizzare Ripeti<br>In Visualizza realistica<br>Visualizza realistica<br>Come utilizzare Visualizza realistica<br>In Ritraccia ricamo<br>Ritraccia ricamo<br>Come ritracciare il ricamo<br>In Zoom<br>Zoom avanti<br>Zoom avanti<br>Zoom schermo intero<br>Zoom schermo intero<br>Zoom 1:1 52<br>Zoom adatta a schermo<br>Zoom (imposta) %<br>In Punti di ricamo<br>Punti di ricamo<br>Come utilizzare Punti di ricamo                                                                                                    | Annulla/Ripeti                        | 48 |
| Come utilizzare Ripeti<br>In Visualizza realistica<br>Visualizza realistica<br>Come utilizzare Visualizza realistica<br>In Ritraccia ricamo<br>Ritraccia ricamo<br>Come ritracciare il ricamo<br>In Zoom<br>Zoom avanti<br>Zoom avanti<br>Zoom schermo intero<br>Zoom 1:1 52<br>Zoom adatta a schermo<br>Zoom (imposta) %<br>In Punti di ricamo<br>Punti di ricamo<br>Come utilizzare Punti di ricamo<br>In Cerchietto                                                                                                    | Come utilizzare Annulla               | 48 |
| In Visualizza realistica<br>Visualizza realistica<br>Come utilizzare Visualizza realistica<br>In Ritraccia ricamo<br>Ritraccia ricamo<br>Come ritracciare il ricamo<br>In Zoom<br>Zoom avanti<br>Zoom indietro<br>Zoom schermo intero<br>Zoom 1:1 52<br>Zoom adatta a schermo<br>Zoom (imposta) %<br>In Punti di ricamo<br>Punti di ricamo<br>Come utilizzare Punti di ricamo                                                                                                    | Come utilizzare Ripeti                | 48 |
| Visualizza realistica<br>Come utilizzare Visualizza realistica<br>In Ritraccia ricamo<br>Ritraccia ricamo<br>Come ritracciare il ricamo<br>In Zoom<br>Zoom avanti<br>Zoom indietro<br>Zoom schermo intero<br>Zoom 1:1 52<br>Zoom adatta a schermo<br>Zoom (imposta) %<br>In Punti di ricamo<br>Punti di ricamo<br>Come utilizzare Punti di ricamo                                                                                                    | In Visualizza realistica              | 49 |
| Come utilizzare Visualizza realistica<br>In Ritraccia ricamo<br>Ritraccia ricamo<br>Come ritracciare il ricamo<br>In Zoom<br>Zoom avanti<br>Zoom indietro<br>Zoom schermo intero<br>Zoom schermo intero<br>Zoom 1:1 52<br>Zoom adatta a schermo<br>Zoom (imposta) %<br>In Punti di ricamo<br>Punti di ricamo<br>Come utilizzare Punti di ricamo                                                                                                    | Visualizza realistica                 | 49 |
| In Ritraccia ricamo<br>Ritraccia ricamo<br>Come ritracciare il ricamo<br>In Zoom<br>Zoom avanti<br>Zoom indietro<br>Zoom schermo intero<br>Zoom 1:1 52<br>Zoom adatta a schermo<br>Zoom (imposta) %<br>In Punti di ricamo<br>Punti di ricamo<br>Come utilizzare Punti di ricamo<br>In Cerchietto                                                                                                    | Come utilizzare Visualizza realistica | 49 |
| Ritraccia ricamo<br>Come ritracciare il ricamo<br>In Zoom<br>Zoom avanti<br>Zoom indietro<br>Zoom schermo intero<br>Zoom 1:1 52<br>Zoom adatta a schermo<br>Zoom (imposta) %<br>In Punti di ricamo<br>Punti di ricamo<br>Come utilizzare Punti di ricamo<br>In Cerchietto                                                                                                    | In Ritraccia ricamo                   | 50 |
| Come ritracciare il ricamo<br>In Zoom<br>Zoom avanti<br>Zoom indietro<br>Zoom schermo intero<br>Zoom 1:1 52<br>Zoom adatta a schermo<br>Zoom (imposta) %<br>In Punti di ricamo<br>Punti di ricamo<br>Come utilizzare Punti di ricamo<br>In Cerchietto                                                                                                    | Ritraccia ricamo                      | 50 |
| In Zoom<br>Zoom avanti<br>Zoom indietro<br>Zoom schermo intero<br>Zoom 1:1 52<br>Zoom adatta a schermo<br>Zoom (imposta) %<br>In Punti di ricamo<br>Punti di ricamo<br>Come utilizzare Punti di ricamo<br>In Cerchietto                                                                                                    | Come ritracciare il ricamo            | 50 |
| Zoom avanti<br>Zoom indietro<br>Zoom schermo intero<br>Zoom 1:1 52<br>Zoom adatta a schermo<br>Zoom (imposta) %<br>In Punti di ricamo<br>Punti di ricamo<br>Come utilizzare Punti di ricamo<br>In Cerchietto                                                                                                    | In Zoom                               | 51 |
| Zoom indietro<br>Zoom schermo intero<br>Zoom 1:1 52<br>Zoom adatta a schermo<br>Zoom (imposta) %<br>In Punti di ricamo<br>Punti di ricamo<br>Come utilizzare Punti di ricamo<br>In Cerchietto                                                                                                    | Zoom avanti                           | 51 |
| Zoom schermo intero<br>Zoom 1:1 52<br>Zoom adatta a schermo<br>Zoom (imposta) %<br>In Punti di ricamo<br>Punti di ricamo<br>Come utilizzare Punti di ricamo<br>In Cerchietto                                                                                                    | Zoom indietro                         | 52 |
| Zoom 1:1 52<br>Zoom adatta a schermo<br>Zoom (imposta) %<br>In Punti di ricamo<br>Punti di ricamo<br>Come utilizzare Punti di ricamo<br>In Cerchietto                                                                                                    | Zoom schermo intero                   | 52 |
| Zoom adatta a schermo<br>Zoom (imposta) %<br>In Punti di ricamo<br>Punti di ricamo<br>Come utilizzare Punti di ricamo<br>In Cerchietto                                                                                                    | Zoom 1:1 52                           | 52 |
| Zoom (imposta) %<br>In Punti di ricamo<br>Punti di ricamo<br>Come utilizzare Punti di ricamo<br>In Cerchietto                                                                                                    | Zoom adatta a schermo                 | 53 |
| In Punti di ricamo<br>Punti di ricamo<br>Come utilizzare Punti di ricamo<br>In Cerchietto                                                                                                    | Zoom (imposta) %                      | 53 |
| Punti di ricamo<br>Come utilizzare Punti di ricamo<br>In Cerchietto                                                                                                    | In Punti di ricamo                    | 54 |
| Come utilizzare Punti di ricamo<br>In Cerchietto                                                                                                    | Punti di ricamo                       | 54 |
| In Cerchietto                                                                                                    | Come utilizzare Punti di ricamo       | 54 |
|                                                                                                    | In Cerchietto                         | 55 |

| Visualizzazione del cerchietto        | 56 |
|---------------------------------------|----|
| In griglia                            | 57 |
| Griglia                               | 57 |
| Come attivare la griglia              | 57 |
| Come impostare le dimensioni          |    |
| della griglia                         | 57 |
| In Colore schermata                   | 58 |
| Colore schermata                      | 58 |
| Come modificare il colore             |    |
| della schermata                       | 58 |
| In Archivio ricami                    | 59 |
| Archivio ricami                       | 59 |
| Come utilizzare l'archivio dei ricami | 59 |
| In Modifica dimensioni                | 61 |
| Come modificare le dimensioni         | 61 |
| Rotazione di un ricamo                | 62 |
| In Centra ricamo                      | 63 |
| Centra ricamo                         | 63 |
| Come centrare il ricamo               | 63 |
| In Colori punti                       | 64 |
| Colori punti                          | 64 |
| Modifica dei colori dei punti         | 64 |
| In Righello                           | 66 |
| Righello                              | 66 |
| Come utilizzare il righello           | 66 |
| Elenco dei blocchi di colori          | 67 |
| Selezione                             | 68 |
| Selezione del ricamo da spostare      | 68 |
| Selezione dei blocchi                 | 68 |
| Spostamento                           | 69 |
| Ridimensionamento                     | 70 |
| Rotazione                             | 71 |
| Eliminazione                          | 72 |
| Modifica del colore                   | 72 |
| In Inserimento scritte                | 73 |
| Inserimento delle scritte passo passo | 73 |
|                                       |    |

vii

| Casella di testo                                                                                                    | 74                                                                   |
|----------------------------------------------------------------------------------------------------|----------------------------------------------------------------------|
| Tipo di carattere                                                                                                    | 74                                                                   |
| Dimensioni carattere                                                                                                    | 74                                                                   |
| Interlinea                                                                                                    | 74                                                                   |
| Corsivo                                                                                                    | 74                                                                   |
| Allineamento                                                                                                    | 74                                                                   |
| Frame                                                                                                    | 75                                                                   |
| Frame rettangolare                                                                                                    | <b>75</b>                                                            |
| Frame circolari                                                                                                    | <b>76</b>                                                            |
| Frame a ponte                                                                                                    | 76                                                                   |
| Reset                                                                                                    | 76                                                                   |
| Ricamate le lettere                                                                                                    | 76                                                                   |
| Modifica del colore della scritta                                                                                                    | 77                                                                   |
| In Parametri sistema                                                                                                    | 78                                                                   |
| Parametri sistema                                                                                                    | 78                                                                   |
|                                                                                                    |                                                                      |
| Come utilizzare i parametri di sistema                                                                                                    | 78                                                                   |
| Come utilizzare i parametri di sistema<br>Altri parametri di sistema                                                                                                    | 78<br>79                                                             |
| Come utilizzare i parametri di sistema<br>Altri parametri di sistema<br>Mostra finestra di dialogo                                                                                                    | 78<br>79                                                             |
| Come utilizzare i parametri di sistema<br>Altri parametri di sistema<br>Mostra finestra di dialogo<br>di benvenuto                                                                                                    | 78<br>79<br>79                                                       |
| Come utilizzare i parametri di sistema<br>Altri parametri di sistema<br>Mostra finestra di dialogo<br>di benvenuto<br>Mostra suggerimenti utente                                                                                                    | 78<br>79<br>79<br>79<br>79                                           |
| Come utilizzare i parametri di sistema<br>Altri parametri di sistema<br>Mostra finestra di dialogo<br>di benvenuto<br>Mostra suggerimenti utente<br>In Guida                                                                                                    | 78<br>79<br>79<br>79<br>79<br>80                                     |
| Come utilizzare i parametri di sistema<br>Altri parametri di sistema<br>Mostra finestra di dialogo<br>di benvenuto<br>Mostra suggerimenti utente<br>In Guida<br>Indice Guida                                                                                                    | 78<br>79<br>79<br>79<br>79<br>80<br>80                               |
| Come utilizzare i parametri di sistema<br>Altri parametri di sistema<br>Mostra finestra di dialogo<br>di benvenuto<br>Mostra suggerimenti utente<br>In Guida<br>Indice Guida<br>Tutorial "Come"                                                                                                    | 78<br>79<br>79<br>79<br>80<br>80<br>81                               |
| Come utilizzare i parametri di sistema<br>Altri parametri di sistema<br>Mostra finestra di dialogo<br>di benvenuto<br>Mostra suggerimenti utente<br>In Guida<br>Indice Guida<br>Tutorial "Come"<br>Tutorial "Impostazione macchina"                                                                                                    | 78<br>79<br>79<br>79<br>80<br>80<br>81<br>81                         |
| Come utilizzare i parametri di sistema<br>Altri parametri di sistema<br><i>Mostra finestra di dialogo</i><br><i>di benvenuto</i><br><i>Mostra suggerimenti utente</i><br>In Guida<br>Indice Guida<br>Tutorial "Come"<br>Tutorial "Impostazione macchina"<br>Consiglio del giorno                                                                                       | 78<br>79<br>79<br>79<br>80<br>80<br>81<br>81<br>81                   |
| Come utilizzare i parametri di sistema<br>Altri parametri di sistema<br><i>Mostra finestra di dialogo</i><br><i>di benvenuto</i><br><i>Mostra suggerimenti utente</i><br>In Guida<br>Indice Guida<br>Tutorial "Come"<br>Tutorial "Impostazione macchina"<br>Consiglio del giorno<br>Mappa tastiera                                                                     | 78<br>79<br>79<br>79<br>80<br>80<br>81<br>81<br>81<br>81<br>82       |
| Come utilizzare i parametri di sistema<br>Altri parametri di sistema<br><i>Mostra finestra di dialogo</i><br><i>di benvenuto</i><br><i>Mostra suggerimenti utente</i><br>In Guida<br>Indice Guida<br>Tutorial "Come"<br>Tutorial "Impostazione macchina"<br>Consiglio del giorno<br>Mappa tastiera<br>Registra                                                         | 78<br>79<br>79<br>80<br>80<br>81<br>81<br>81<br>81<br>82<br>82       |
| Come utilizzare i parametri di sistema<br>Altri parametri di sistema<br><i>Mostra finestra di dialogo</i><br><i>di benvenuto</i><br><i>Mostra suggerimenti utente</i><br>In Guida<br>Indice Guida<br>Tutorial "Come"<br>Tutorial "Impostazione macchina"<br>Consiglio del giorno<br>Mappa tastiera<br>Registra<br>Maggiori informazioni sul sito                       | 78<br>79<br>79<br>79<br>80<br>80<br>81<br>81<br>81<br>81<br>82<br>82 |
| Come utilizzare i parametri di sistema<br>Altri parametri di sistema<br><i>Mostra finestra di dialogo</i><br><i>di benvenuto</i><br><i>Mostra suggerimenti utente</i><br>In Guida<br>Indice Guida<br>Tutorial "Come"<br>Tutorial "Impostazione macchina"<br>Consiglio del giorno<br>Mappa tastiera<br>Registra<br>Maggiori informazioni sul sito<br>di supporto FUTURA | 78<br>79<br>79<br>80<br>80<br>81<br>81<br>81<br>81<br>82<br>82<br>83 |

## Installazione

Grazie per aver acquistato il software FUTURA, un software progettato appositamente per la vostra macchina da cucire FUTURA.

FUTURA è stato appositamente studiato per essere una straordinaria combinazione della macchina da cucire FUTURA e del software FUTURA.

Il software FUTURA rappresenta l'"interfaccia" della vostra macchina da cucire e vi permette quindi di trasferire con facilità qualsiasi tipo di ricamo di ricamo nella macchina FUTURA.

Ma ciò che è più importante è che il software FUTURA include numerose funzioni di editing, permettendovi quindi di modificare e trasformare il vostro ricamo prima di trasferirlo nella macchina per la fase di ricamo.

Leggendo le pagine di questo manuale imparerete come trarre il meglio dalla vostra macchina e dal vostro software FUTURA per ottenere risultati di cucito eccellenti.

#### **Buon divertimento con FUTURA!**

#### Struttura del manuale

Per aiutarvi ad apprendere con facilità la modalità di utilizzo del software, il software FUTURA è accompagnato dal **presente manuale** suddiviso nelle seguenti sezioni:

**1. Sezione "Introduzione/Installazione del software...**", che vi aiuterà ad installare il software e a comprendere il concetto generale del prodotto prima di utilizzarlo.

**2. Sezione "In…"**, studiata per fornire informazioni e chiarimenti sull'intera funzionalità (dettagliata) di FUTURA.

#### Requisiti di sistema

Di seguito è riportato un **elenco delle specifiche del vostro PC** (personal computer).

È possibile installare ed utilizzare il software su un PC che soddisfi almeno il presente elenco di specifiche.

- > PC con processore PENTIUM II o superiore
- > Sistema operativo Windows: Windows 98/NT/2000/ME/XP
- > 64 MB di RAM (consigliata 128 MB o superiore)
- > Drive per CD-ROM
- > 500 MB (consigliato superiore) di spazio su disco fisso disponibile per l'installazione
- > Adattatore VGA standard colore (640X480 pixel, 16 colori) collegato con un monitor VGA a colori (1024x768 pixel; consigliati 65.000 colori) > Mouse compatibile Microsoft

#### Installazione del software

Per iniziare ad utilizzare il software sul PC, è necessario installare prima il contenuto del CD sul vostro PC. Tale procedura viene definita "procedura di installazione". Seguite le istruzioni riportate di seguito per eseguire una corretta installazione di FUTURA sul vostro personal computer.

Il software FUTURA viene fornito su CD-ROM. Nella maggior parte dei personal computer, l'unità predefinita per il drive del CD-ROM è "D:"

Inserite il CD-ROM FUTURA nel lettore di CD-ROM del vostro PC.

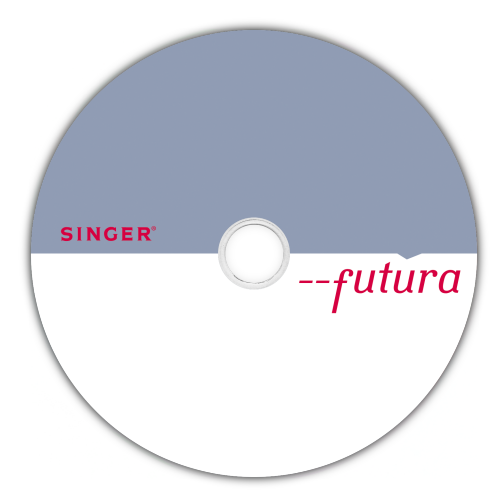

Dopo alcuni secondi, la procedura di installazione del software si avvierà automaticamente.

Se ciò non avviene entro breve, potete eseguire la procedura di installazione manualmente passando all'opzione "Start" di Windows. Selezionate quindi "Run", digitate "D:\setup.exe" e fate clic su OK.

Dopo alcuni secondi avrà inizio l'installazione passo passo del software con la finestra di **Benvenuto**. È possibile interrompere la procedura di installazione in qualsiasi momento facendo clic sul pulsante **"Cancel"**.

| InstallShield Wizard | X                                                                                                    |
|----------------------|----------------------------------------------------------------------------------------------------|
|                      | Welcome to the InstallShield Wizard for<br>FUTURA Software                                           |
|                      | The InstallShield® Wizard will install FUTURA Software on<br>your computer. To continue, click Next. |
|                      |                                                                                                    |
|                      |                                                                                                    |
| CA                   |                                                                                                    |
|                      | < Back Cancel                                                                                        |

Fate clic su "Next" per passare alla schermata successiva.

| InstallShield Wizard                                                                                                    |
|----------------------------------------------------------------------------------------------------|
| License Agreement Please read the following license agreement carefully.                                                                                                    |
| Press the PAGE DDWN key to see the rest of the agreement.                                                                                                    |
| Image: Second Second |
| 1. Compucon S.A. grants you the non exclusive, non transferable right                                                                                                    |
| Do you accept all the terms of the preceding License Agreement? If you choose No, the<br>setup will close. To install FUTURA Software, you must accept this agreement.                                                                                                    |
| InstallShield                                                                                                    |

Installazione: Introduzione - Installazione del software Dopo aver letto ed accettato le condizioni riportate nell'Accordo di licenza, fate clic su "Yes". Definite ora il User Name e il Company Name (se non sono disponibili informazioni per il campo "Nome società", inserite un carattere qualsiasi).

| InstallShield Wizard                                   |                              | X      |
|--------------------------------------------------------|------------------------------|--------|
| Customer Information<br>Please enter your information. |                              |        |
| Please enter your name and the name of the co          | mpany for whom you work.     |        |
| User Name:                                             |                              |        |
| John Smith                                             |                              |        |
| Lompany Name:                                          |                              |        |
|                                                        |                              |        |
|                                                        |                              |        |
| InstallShield                                          |                              |        |
|                                                        | < <u>B</u> ack <u>N</u> ext> | Cancel |

e fate di nuovo clic su **Next**, selezionate quindi la directory in cui desiderate installare il software. **Si consiglia di utilizzare la directory selezionata predefinita.** 

| InstallShield Wizard 🛛 🔀                                                                                            |
|----------------------------------------------------------------------------------------------------|
| Choose Destination Location<br>Select folder where Setup will install files.                                        |
| Setup will install FUTURA Software in the following folder.                                                         |
| To install to this folder, click Next. To install to a different folder, click Browse and select<br>another folder. |
| Destination Folder                                                                                                  |
| C:\FUTURA                                                                                                    |
| InstallShield < <u>B</u> ack Cancel                                                                                 |

Fate semplicemente clic su "Next" per proseguire.

futura

Il programma vi chiederà ora di selezionare la **cartella di programma** in cui verrà memorizzata la scelta rapida per il software.

| InstallShield Wizard 🛛 🛛 🔀                                                                                          |
|----------------------------------------------------------------------------------------------------|
| Choose Destination Location Select folder where Setup will install files.                                           |
| Setup will install FUTURA Software in the following folder.                                                         |
| To install to this folder, click Next. To install to a different folder, click Browse and select<br>another folder. |
| Destination Folder                                                                                                  |
| C:\FUTURA                                                                                                    |
| nstallShield                                                                                                    |
| < <u>B</u> ack <u>Next</u> > Cancel                                                                                 |

Fate semplicemente clic su "Next" per proseguire.

Il programma vi chiederà quindi di selezionare la lingua in cui installare i file di aiuto e i tutorial del software. La lingua installata di default è l'inglese.

| elect Components                                                   |                            |                                 |
|--------------------------------------------------------------------|----------------------------|---------------------------------|
| Choose the components Setup will i                                 | nstall.                    |                                 |
| Please select the Tutorial and Help<br>languages edition of these. | files language to install. | You can install one or more     |
| ✓ English                                                          | 13295 K                    | Description                     |
| French                                                             | 0 K                        | This component includes the     |
| Spanish                                                            | OK                         | English Tutorial and Help files |
| Deutch                                                             | 0 K                        |                                 |
| Space Required on C:                                               | OK                         | Change                          |
| Space Available on C:<br>tallShield                                | 20894152 K                 |                                 |
|                                                                    |                            |                                 |

--futura

Infine vi verrà chiesto di confermare tutte le selezioni eseguite durante l'impostazione dell'installazione.

| Start Copying Files                                                                                       |                                                                     |                                          |
|----------------------------------------------------------------------------------------------------|---------------------------------------------------------------------|------------------------------------------|
| Review settings before copying files.                                                                     |                                                                     | <u></u>                                  |
| Setup has enough information to start cop<br>change any settings, click Back. If you ar<br>copying files. | ying the program files. If you<br>re satisfied with the settings, c | want to review or<br>click Next to begin |
| Current Settings:                                                                                         |                                                                     |                                          |
| User Information:<br>John Smith<br>my company                                                             |                                                                     | ^                                        |
| Setup Type:                                                                                               |                                                                     |                                          |
| Destination Directory:<br>C:\FUTURA                                                                       |                                                                     |                                          |
| <                                                                                                    |                                                                     | >                                        |
|                                                                                                    |                                                                     |                                          |
| TVGITO T IDOTG                                                                                            |                                                                     |                                          |

Premendo il pulsante **"Next"** si avvia **infine la copia e l'installazione dei file del software FUTURA** nella directory del disco fisso indicata.

Una **barra di avanzamento** indica la fase in cui si trova la procedura di installazione. La procedura sarà completata quando raggiungerà il **100%**.

| Installing: Copying Program Files |        |
|-----------------------------------|--------|
| 26%                               | 100%   |
| Cancel                            | Cancel |

La procedura di installazione sta finalizzando tutte le azioni richieste e si chiuderà automaticamente una volta conclusa l'operazione. Attendete alcuni secondi fino a quando ciò non accade.

Se l'utilità di installazione identifica una **mancanza di spazio sul vostro disco fisso , un messaggio di errore** vi chiederà di liberare un po' di spazio sul disco fisso prima di procedere con l'installazione. È possibile interrompere la procedura di installazione in qualsiasi momento facendo clic su **"Cancel".** 

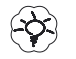

#### Suggerimento!

Nel caso in cui, per qualsiasi motivo, si desideri disinstallare il software, selezionare da "Start" -> "Settings" -> "Control Panel" -> icona "Add/Remove Programs". Nella finestra visualizzata, scorrete verso il basso fino ad individuare l'opzione FUTURA e fate clic sul pulsante "Add/Remove".

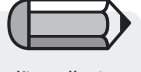

Una volta completata l'installazione e durante l'attivazione della macchina, Microsoft Windows vi chiederà automaticamente di completare l'installazione installando lo speciale driver USB per il collegamento con la macchina.

Seguite le semplici istruzioni del wizard Microsoft "Aggiungi nuovo hardware" per installare il driver. Quando il sistema vi chiederà dove cercare il driver, impostate semplicemente la ricerca nel drive del CD-ROM.

> Installazione: Introduzione - Installazione del software

I CD-ROM sono supporti eccellenti per conservare le informazioni. Un CD tradizionale è in grado di contenere fino a 650 MB di spazio di memoria ed offre un tempo di accesso relativamente veloce.

Nel raro caso in cui si riscontri una qualsiasi difficoltà nell'installazione del programma dal CD, assicuratevi che il drive del CD funzioni correttamente.

Inoltre, verificate che il lato posteriore del CD (su cui sono memorizzati i dati e non è stampata alcuna informazione) sia perfettamente pulito e privo di sporcizia, polvere e segni di unto, incluse le impronte delle dita.

#### Nota importante :

Per eseguire ed utilizzare il software FUTURA, è necessario che la macchina FUTURA sia impostata per il ricamo e che sia collegata con il PC mediante il cavo seriale incluso nella confezione del prodotto.

Se la macchina è impostata per il cucito e/o non è collegata con il PC, il software FUTURA non girerà.

Una volta completa la procedura di installazione, il software chiederà se si desidera visualizzare il Tutorial "Machine set up", con istruzioni passo passo su come impostare correttamente la macchina per il ricamo.

Selezionate "Sì" qualora desideriate visualizzare il tutorial oppure "No" per saltare tale passaggio.

#### Maggiori informazioni sul sito di supporto FUTURA

Il sito **www.futura-support.com** è un sito web di supporto on-line progettato per fornire un supporto agli utenti dell'entusiasmante prodotto FUTURA.

Per verificare di persona, è sufficiente fare clic su **"Guida" -> "Collega al sito di supporto"** all'interno del software FUTURA. Collegatevi a <u>www.futurasupport.com</u> e registratevi per **beneficiare** di tutti i servizi offerti.

## Utilizzo del Manuale per l'utente FUTURA

Nelle seguenti pagine troverete spiegazioni dettagliate sulla funzionalità e sull'uso di tutte le incredibili funzioni e caratteristiche incluse nel software FUTURA.

Leggete il manuale con attenzione per imparare ad utilizzare questo prodotto software e trarre il meglio da esso.

## Funzioni di aiuto integrate

FUTURA è dotato di funzioni di aiuto integrate il cui **scopo è aiutarvi** e supportarvi durante l'utilizzo del software. È possibile accedere a tutte le funzioni di aiuto dal menu Guida disponibile nel software.

#### **Indice Guida**

FUTURA è dotato di una funzione di **guida on-line** in grado di fornire informazioni preziose sulle caratteristiche e sulle funzioni di FUTURA.

- >Premete il **pulsante F1** sulla tastiera dopo aver selezionato una qualsiasi funzione per la quale desideriate ricevere aiuto e il programma visualizzerà immediatamente l'argomento della guida collegato a tale funzione.
- >Per un aiuto generico, selezionate **Guida>Indice**. Facendo clic sull'opzione Indice, si richiede l'attivazione della funzione di aiuto e si visualizza una finestra di menu con gli argomenti della guida disponibili.
- >Selezionate **Guida>Ricerca** e digitate una definizione di argomento specifica. Gli argomenti disponibili sono visualizzati in una tabella.

#### Tutorial "Come..."

Il tutorial **"Come...**" è una funzione di aiuto supplementare che vi mostrerà rapidamente come utilizzare il software in modo corretto per ottenere risultati entusiasmanti. Mentre la sezione della Guida standard è incentrata più sulla descrizione di ciascuna caratteristica e funzione del software, il **tutorial "Come..."** ha lo scopo di illustrare **"come eseguire"** le varie operazioni mentre si utilizza il software.

Dalla pagina dei tutorial, selezionate semplicemente l'argomento che desiderate esaminare e leggete le esaurienti istruzioni passo passo su come utilizzare una funzione o una caratteristica del software FUTURA.

#### Tutorial "Impostazione macchina"

Per iniziare ad utilizzare FUTURA per i lavori di ricamo, è necessario impostare prima la macchina FUTURA sulla modalità di ricamo.

Questo tutorial mostra in una procedura passo passo come impostare correttamente la macchina per il ricamo.

## Informazioni generali sull'utilizzo del PC e del software

#### Benvenuti nell'eccitante mondo dei prodotti software!

Se è la prima volta che tentate di utilizzare un software, è molto probabile che siate estremamente diffidenti e timorosi nei confronti di questo nuovo campo di attività.

Non abbiate tuttavia paura: non è così difficile come potrebbe sembrare. Piano piano scoprirete che i computer e i software sono strumenti straordinari per facilitare il vostro lavoro. In questo caso, il software FUTURA è uno strumento eccezionale che vi aiuta a creare e realizzare i vostri risultati di ricamo personalizzati.

Nel campo del ricamo, potete considerare la vostra macchina da cucire come una "stampante" e il software FUTURA come lo strumento che vi permetterà di creare qualsiasi cosa abbiate in mente e vogliate "stampare", ovvero far cucire dalla vostra macchina. Non ci sono limiti a ciò che potete immaginare e realizzare.

Tuttavia, come tutte le novità, anche questo campo ha bisogno di tempo per poter essere messo a punto ed essere appreso gradualmente.

Studiate tutte le sezioni fornite in questo software, seguite gli esempi e vedrete che in pochissimo tempo sarete in grado di gestire il software senza difficoltà. Non abbiate paura di provare e fare esperimenti poiché questa è una parte importante della procedura di apprendimento in generale.

Prima di analizzare le sezioni dedicate a ciò che il software offre e a come riuscirete ad utilizzarlo, permetteteci di fare un breve introduzione sui task generici connessi con il sistema operativo utilizzato dal vostro PC, il famoso Microsoft Windows.

#### Task generici di Windows

Qualunque sia l'edizione di Microsoft Windows installata sul vostro PC, sia che sia Windows 98, Windows ME, Windows 2000, Windows NT o Windows XP, (FUTURA gira su ognuno di questi), si tratta del sistema operativo del PC. Ciò significa che Windows "fa girare" e coordina in pratica tutti i componenti hardware che compongono un PC. In parole semplici, può essere considerato il cervello della macchina, mentre tutti i componenti sono piuttosto "inutili" se non vengono gestiti dal sistema operativo. Tutti gli altri prodotti software girano su tale sistema operativo (nel nostro caso Microsoft Windows) e ciò vale anche per il software FUTURA.

Per garantire la massima semplicità di interazione con il vostro PC e per utilizzare FUTURA in modo produttivo, è necessario acquisire familiarità con le funzioni basilari di Windows.

Esistono numerosi task comuni utilizzati nei computer dotati di Windows (sistema operativo per computer). Se da un lato esistono molte versioni diverse di Windows, dall'altro le procedure per gli argomenti qui elencanti sono fondamentalmente le stesse per qualsiasi versione.

Le spiegazioni e gli esercizi possono aiutarvi ad acquisire una maggiore sicurezza prima ancora di lanciare il vostro software per il ricamo.

Chi di voi ha già familiarità con l'uso dei prodotti software può saltare questo capitolo e passare al successivo, ma se una volta volete ripassare l'argomento ricordate che "la ripetizione è la madre del sapere".

15

Leggete ed esercitatevi nei seguenti argomenti seguendo i vari passi:

#### Nozioni di base sull'uso del mouse

Doppio clic (con il tasto sinistro del mouse) Clic Clic destro Scorrimento File e cartelle Come è organizzato il vostro computer Creazione di una nuova cartella Copia dei file Apertura della cartella Copia-incolla dei file Rinomina di file/cartelle Eliminazione di file/cartelle Ripristino di file/cartelle Apertura dei file Salvataggio/salvataggio dei file con nome Schermate Apertura Riduzione a icona Ingrandimento Chiusura Caselle di dialogo Spostamento delle caselle Opzioni di casella

#### Nozioni di base sull'uso del mouse

Esistono alcuni modi davvero elementari per utilizzare il "mouse", la piccola unità in plastica con due tasti, una rotella (in alcuni modelli) e un filo fisso (sulla maggior parte dei modelli) che è collegato sul retro del computer.

#### Doppio clic (con il tasto sinistro)

Si tratta di due clic veloci. Per capire qual'è la velocità corretta con cui fare clic, è probabile ch e dobbiate esercitarvi. In genere, il doppio clic viene utilizzato per aprire qualcosa (come una cartella) o per lanciare qualcosa (come un programma).

Nella maggior parte dei casi, l'opzione del doppio clic è il primo passo di un task.

#### Clic

Si tratta di un breve e leggero clic eseguito utilizzando con il tasto sinistro del mouse.

In genere, il clic viene utilizzato per selezionare o scegliere qualcosa. Può essere utilizzato anche per confermare una selezione. Nella maggior parte dei casi, il clic è la seconda opzione di un task.

#### **Clic destro**

Questo breve e leggero clic con il tasto destro del mouse apre in genere opzioni supplementari. Compare una casella "fly-out" con le opzioni relative all'elemento su cui si è fatto clic con il tasto destro.

#### Pulsante di scorrimento

Questo pulsante viene utilizzato per scorrere la visualizzazione verso l'alto o verso il basso in qualsiasi schermata.

#### File e cartelle

#### Come è organizzato il vostro computer

Il vostro computer è composto da numerosi programmi (come il vostro software per il ricamo), cartelle e file. Se dedicherete del tempo per studiare alcune nozioni di base della gestione dei file, riuscirete ad eseguire il vostro lavoro con facilità. **Cominciamo!** 

#### 16 Installazione: Informazioni generali sull'utilizzo del PC e del software

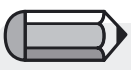

Potete utilizzare il clic destro (tasto destro del mouse) per accedere all'opzione "Apri " (o scegliere tra le altre opzioni della casella fly-out) anziché utilizzare l'opzione del doppio clic.

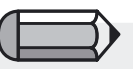

Quando si seleziona un'opzione dalle caselle fly-out, si utilizza un clic.

--futura

Sul vostro desktop (la schermata che si apre quando avviate il computer), compare un'icona (costituita da un simbolo grafico e dal titolo di un programma o una funzione), il cui nome è "Risorse del computer". Dentro c'è tutto ciò che si trova sul vostro computer! Potrete effettuare una selezione dal drive del disco fisso (nella maggior parte dei casi l'unità C: ); dal drive per floppy disk (in genere l'unità A): ); oppure dal drive per CD-Rom (spesso è l'unità D: ). Diamo un'occhiata:

Qui potete visualizzare tutti i file e le cartelle che sono state precedentemente salvati sul vostro computer. Ciò ci rimanda al seguente argomento:

#### Creazione di una nuova cartella

Prima di cercare di salvare i ricami di ricamo sul vostro computer, dovete creare una nuova cartella con un nome riconoscibile.

|    | Procedura passo passo                                                                                                    |
|----|----------------------------------------------------------------------------------------------------|
| >1 | (Con l'unità C: ancora aperta), selezionate "File/Nuovo (si aprirà una casella fly-out)/Cartella". Verrà creata una nuova cartella. |
| >2 | Nella casella (in attesa di un titolo), digitate il nome della nuova cartella (magari il vostro stesso nome).                       |
| >3 | Premete il tasto "Invio" (sulla tastiera) per confermare il nome.                                                                   |

Ora dovreste riuscire a vedere la vostra nuova cartella nell'unità C: .

#### Copia dei file

Se desiderate creare dei file di backup o dei duplicati, è necessario copiare un file.

#### Procedura passo passo

>1 Selezionate "Indietro" in altro a sinistra nella vostra schermata. In questo modo si torn;a indietro di un passo (dall'unità C: ).

Segue >

#### Procedura passo passo

- >2 Inserite un dischetto con un file di ricamo o un altro tipo di file nel drive per floppy disk.
- >3 Fate doppio clic sul drive per floppy disk A:.
- >4 Fate clic su uno dei file salvati sul floppy.
- **>5** Fate clic con il tasto destro sul file.
- >6 Selezionate "Copia" dalla casella fly-out.

#### Apertura della cartella

Ora dobbiamo aprire la cartella in cui desideriamo inserire il file copiato.

#### Procedura passo passo

- >1 Selezionate "Indietro" in altro a sinistra nella vostra schermata. In questo modo si torna indietro di un passo (dall'unità A:).
- >2 Fate doppio clic sull'unità C:.
- >3 Fate doppio clic sulla cartella (che avete creato).

Ora che abbiamo aperto una cartella adatta:

#### Copia-incolla dei file

Ora possiamo incollare il file che abbiamo copiato.

#### Procedura passo passo

>1 Fate clic con il tasto destro e scegliete "Incolla" dalla casella flyout. Il file copiato dovrebbe ora comparire nella nuova cartella.

The file that was copied should now appear in the New Folder.

#### Rinomina dei file

Se desiderate avere più versioni di un file, ad esempio dimensioni diverse di un ricamo di ricamo, potrebbe essere necessario rinominare uno dei file.

#### Procedura passo passo

- >1 Fate clic con il tasto destro del mouse sul file incollato nella nuova cartella.
- >2 Selezionate "Rinomina" dalla casella fly-out.
- >3 Digitate un nuovo nome (nella casella in attesa del titolo).
- >4 Premete "Invio" sulla tastiera per confermare il nuovo nome.

#### Eliminazione dei file

Se avete dei file in eccesso che devono essere rimossi da una cartella:

|    | Procedura passo passo                                          |
|----|----------------------------------------------------------------|
| >1 | Fate clic con il tasto destro sul file da eliminare.           |
| >2 | Scegliete "Elimina" dalla casella fly-out. Rispondete "Sì" per |
|    | confermare l'eliminazione.                                     |

#### **Ripristino dei file**

È possibile ripristinare un file eliminato accidentalmente.

|    | Procedura passo passo                                        |
|----|--------------------------------------------------------------|
| >1 | Selezionate "File/Chiudi" per uscire dalla cartella.         |
| >2 | Fate doppio clic sul "Cestino" sul desktop.                  |
| >3 | Fate clic con il tasto destro sul file appena eliminato.     |
| >4 | Selezionate "Ripristina" dalla casella fly-out o dalla parte |
|    | sinistra dello schermo.                                      |

Il file eliminato è stato ora ripristinato nella posizione originale.

#### Apertura dei file

Un file deve essere aperto con un programma che riconosca quel tipo di file. Ad esempio, se state cercando di aprire un ricamo di ricamo Stock (sia che esso si trovi sul computer, su un CD o un floppy disk), dovete avere un programma aperto che sia in grado di "vedere" tale file. Oppure, se avete un file di documenti, per leggere e scrivere tale file è necessario che sia aperto un programma di videoscrittura.

#### Procedura passo passo

- >1 Fate doppio clic sull'icona presente nel desktop o in "Risorse del computer" che rappresenta il programma da voi scelto. Ciò comporterà il "lancio" del programma.
- >2 Fate clic su "File/Apri" per aprire un file.

#### Salvataggio/salvataggio dei file con nome

Se avete apportato delle modifiche ad un file o desiderate salvare il ricamo sul vostro computer...

#### Procedura passo passo

- >1 Selezionate "File/Salva con nome" per assegnare un nome al ricamo. Per salvare le modifiche apportate dopo il salvataggio iniziale, è sufficiente selezionare "Salva" poiché il file ha già un nome.
- >2 Se lo desiderate, chiudete il programma.

#### Schermate

Esistono alcune modalità comuni con cui è possibile gestire le schermate, sia che si tratti della schermata di un ricamo di ricamo o di qualche altro tipo di programma o file.

#### Schermata vuota

Nella maggior parte dei programmi, è presente una schermata "vuota" che rappresenta la base per l'apertura dei file.

Procedura passo passo

>1 Fate doppio clic sull'icona "FUTURA" sul desktop.

Dalla scherma vuota è possibile aprire un file.

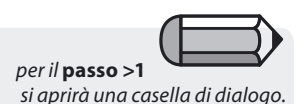

#### Procedura passo passo

- >1 Selezionate "File/Apri".
- >2 Nella parte superiore della casella "Apri file ricamo" compare un'etichetta "Cerca in" con un triangolo (nero) rovesciato. Navigate lì per individuare il drive (C: A: o D) e la cartella corretti. Nel rettangolo grande bianco in posizione centrale verranno visualizzati tutti i file. Inoltre, dovete selezionare il "Tipo di file" ovvero (.DST, ecc.).
- **>3** Fate clic su un file e selezionate "OK" nella casella. Il ricamo si aprirà nella vostra schermata "FUTURA".

#### Riduzione a icona

#### Procedura passo passo

>1 Fate clic su "-" nella parte superiore destra dello schermo. La schermata verrà ridotta a icona, permettendovi quindi di lavorare con più schermate contemporaneamente.

#### Ingrandimento

#### Procedura passo passo

>1 Quando desiderate ingrandire una schermata con cui avete lavorato in precedenza, fate clic nella parte inferiore della schermo sulla barra che possiede il nome della schermata desiderata.

#### Chiusura

#### Procedura passo passo

>1 Una volta salvato il vostro file, selezionate "Chiudi" utilizzando la "X" nella parte superiore destra dello schermo oppure selezionando "File/Chiudi".

Informazioni generali sull'utilizzo del PC e del software

# ---futura

#### Caselle di dialogo

La maggior parte dei programmi presenta dei punti in comune anche per quanto riguarda le caselle di dialogo. Questo argomento comprende anche le caselle "fly-out". La presenza di queste caselle fly-out significa quasi sempre che sono disponibili più opzioni (nella casella di dialogo).

#### Spostamento della casella

Se una casella di dialogo ostacola la visualizzazione, è possibile spostarla.

| Proced | ura | passo                                   | passo |
|--------|-----|-----------------------------------------|-------|
|        |     | and the state of the state of the state |       |

- >1 Fate clic (e mantenete premuto il tasto per il trascinamento) sulla barra nella parte superiore della casella.
- >2 Spostate la casella in un punto qualsiasi dello schermo.

#### Opzioni di casella

La maggior parte delle caselle di dialogo contiene opzioni (selezioni) da cui è possibile effettuare delle scelte.

#### Procedura passo passo

- >1 Fate clic per selezionare la risposta desiderata.
- >2 (In alcuni tipi di caselle di dialogo) selezionate "OK".

# Utilizzo del Software FUTURA

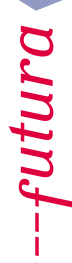

Utilizzo del Software FUTURA: 23

Utilizzo del Software FUTURA:

25

## Nella casella di benvenuto

#### **Benvenuti in FUTURA**

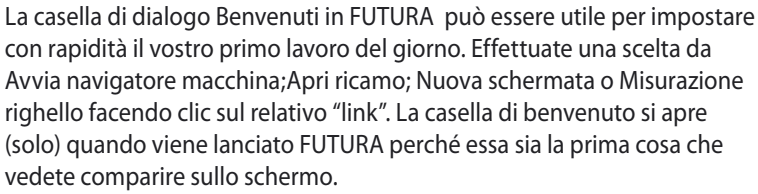

## Utente della macchina per la prima volta/Invio di un ricamo campione

Se è la prima volta che vi occupate del ricamo, utilizzate questa funzione per fare in modo che il software FUTURA apra automaticamente un ricamo SINGER selezionato e che esso sia pronto per essere inviato alla macchina. Tutto ciò che dovete fare è fare clic sul pulsante "Invia" e quindi su "Avvio" sulla macchina per avviare la procedura di ricamo!

#### Apertura del ricamo

Scegliete il link Apri ricamo per aprire automaticamente la casella di dialogo "Apri ricamo" e selezionate un file di punti di ricamo con

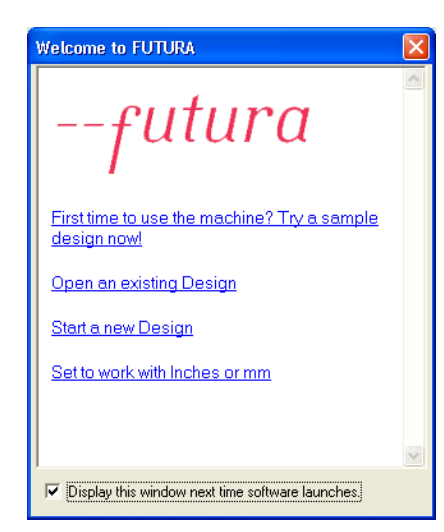

cui lavorare.

**Avvio di un nuovo ricamo** Scegliete il link Avvia un nuovo ricamo per aprire automaticamente una schermata vuota per lavorare con le scritte.

Impostazione per lavorare con i pollici o i millimetri Scegliete il link Imposta per lavorare con i pollici o i millimetri per convertire i righelli in pollici o in millimetri.

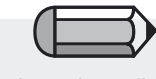

Se preferite non utilizzare la casella, è possibile **disabilitarla** in Parametri sistema.

## **Apertura del software FUTURA**

#### **Apri FUTURA**

ľ

Apri FUTURA è una funzione utilizzata per **aprire** o **lanciare il software FUTURA**. Una volta aperto il software, potete aprire più ricami di ricamo, ognuno dei quali avrà una finestra diversa all'interno della schermata FUTURA.

#### **Come aprire FUTURA**

| Passo | Azione                                                                                                    | Risultato                                |
|-------|----------------------------------------------------------------------------------------------------|------------------------------------------|
| >1    | Fate doppio clic sull'ico-<br>na sul desktop. In alter-<br>nativa, fate clic sul "menu<br>Avvio" di Windows, quindi<br>passate a "Programmi" e<br>dall'elenco visualizzato sele-<br>zionate l'opzione "FUTURA" | Si aprirà la schermata<br><b>FUTURA.</b> |

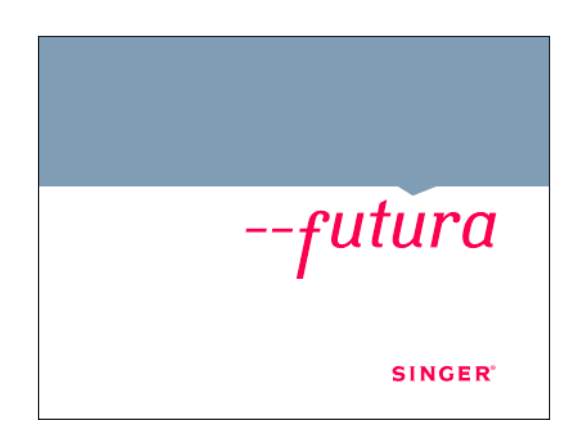

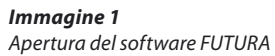

## In Apri ricamo

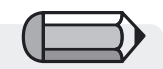

Per aprire i ricami di Internet nel software FUTURA, scaricate e salvate i ricami sul vostro disco fisso e leggeteli quindi in FUTURA utilizzando la funzione "Apri ricamo". Il software FUTURA offre diverse opzioni per la lettura dei ricami nel software affinché essi vengano trasmessi e ricamati sulla macchina FUTURA.

Una delle principali opzioni consiste nell'apertura di un ricamo salvato sul disco fisso o di un CD nel software.

Con FUTURA è possibile aprire molti Suggerimentoi (formati) di ricami

di ricamo. Sono disponibili vari formati delle piattaforme software per il ricamo sia per uso commerciale che privato. Con FUTURA è possibile aprire i seguenti formati:

| 20111 | UTUNA e | hossiniie | apmen | seguenti | ionnati. |  |
|-------|---------|-----------|-------|----------|----------|--|
|       |         |           |       |          |          |  |

| Formato                      | Estensio |
|------------------------------|----------|
| Ricami FUTURA                | .FHE     |
| Ricami PSW                   | .PSW     |
| Ricami Compucon Stitch & Sew | .CHE     |
| Ricami Compucon Designs      | .XXX     |
| Brother Bernina-Babylock     | .PEC     |
| Brother Bernina-Babylock     | .PES     |
| Husqvarna Viking             | .HUS     |
| Janome                       | .SEW     |
| Ricami Melco                 | .EXP     |
| Tajima                       | .DST     |
| Pfaff                        | .PCS     |
| *Tutti i file                | *.*      |
|                              |          |

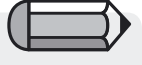

Anche se utilizzando "\*.\*" potete visualizzare tutti i Suggerimentoi di file, gli unici formati che è possibile aprire sono elencati a destra. ۱e

#### Apertura del ricamo

Per lavorare con un file di punti di ricamo, è necessario aprirlo nella schermata FUTURA.

| Passo | Azione                                                                                              | Risultato                                                                                        |
|-------|----------------------------------------------------------------------------------------------------|--------------------------------------------------------------------------------------------------|
| >1    | Selezionate l'icona <b>Apri</b> 🖻 .<br>In alternativa, selezionate<br>Apri dal menu a discesa File. | Si aprirà la casella di dialogo<br>Apri file ricamo.                                             |
| >2    | Selezionate la cartella <b>Ri-<br/>cami</b> dalla casella <b>Cerca</b> in<br>dall'elenco a discesa. |                                                                                                  |
| >3    | Selezionate <b>Ricami</b><br><b>FUTURA (.FHE)</b> dalla casella<br>Suggerimentoo file.              | La casella grande visualizzerà<br>tutti i ricami <b>.FHE</b> contenuti<br>nella cartella Ricami. |
| >4    | Fate clic su <b>un ricamo</b> nella casella grande.                                                 | Il nome del ricamo compari-<br>rà nella casella Nome file.                                       |
| >5    | Fate clic su <b>OK</b> .                                                                            | Il file dei punti di ricamo si<br>aprirà nella vostra schermata.                                 |

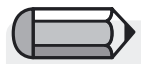

Nella casella di dialogo **Apri file ricamo** comparirà **un'Anteprima** solo se il ricamo è nel formato .FHE originale o in alternativa nel formato Compucon Home embroidery .CHE e Compucon .XXX.

| Open Design    |                                                 |
|----------------|-------------------------------------------------|
| Look in: 🗀     | Designs 🔽 🔶 📸 🎹 🗸                               |
| S Futura.fhe   |                                                 |
|                |                                                 |
|                |                                                 |
|                |                                                 |
|                |                                                 |
|                |                                                 |
| File Name:     | Futura.the UK                                   |
| Files of Type: | FUTURA Home Embroidery Designs (*.FHE) - Cancel |
| -Information-  |                                                 |
| File Size :    | 21.6 KB                                         |
|                |                                                 |
| Stitches:      |                                                 |
| Dimensions:    | 5.50 x 7.35 cm                                  |
|                | Show Preview                                    |

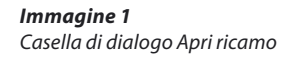
29

# In Chiudi ricamo

### **Chiudi ricamo**

Chiudi ricamo è una funzione utilizzata per chiudere il ricamo attualmente aperto.

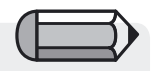

### Come chiudere il ricamo

Se il ricamo non è stato salvato, FUTURA vi chiederà di eseguire il salvataggio. Se il ricamo è stato salvato, FUTURA si chiuderà semplicemente.

| Passo | Azione                  | Risultato                                                 |
|-------|-------------------------|-----------------------------------------------------------|
| >1    | Selezionate File/Chiudi | Una finestra di dialogo "Apri                             |
|       | ricamo.                 | ricamo" verrà aperta con la scritta "Salva le modifiche". |
| >2    | Selezionate Sì.         | Il ricamo si chiuderà.                                    |
|       |                         |                                                           |

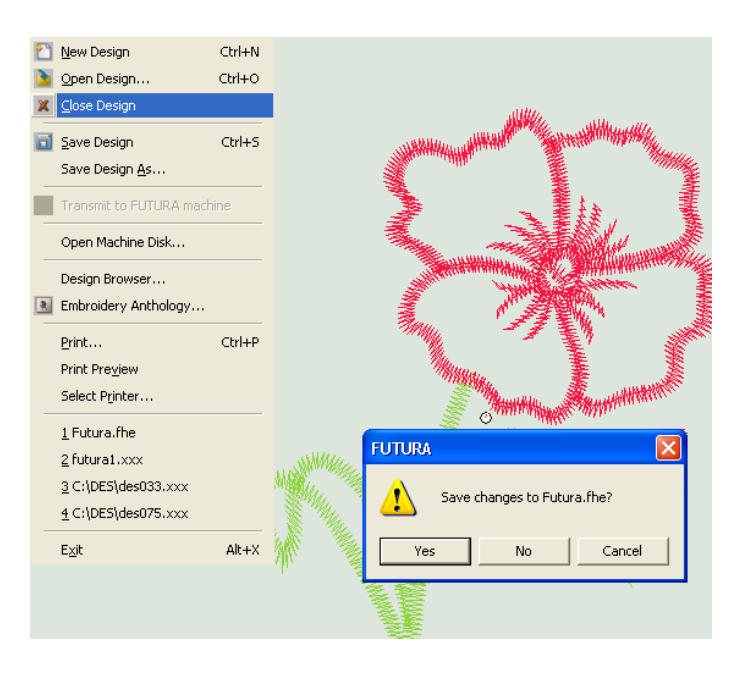

### Immagine 1 Prompt per il salvataggio

del vostro ricamo.

# In Salva ricamo

Ogni ricamo o scritta creata o modificata con il software FUTURA dovrebbe essere **salvato** sul disco fisso del computer. Per il salvataggio di un file di ricamo, c'è differenza tra **Salva ricamo con nome** e **Salva**.

### Salvataggio del ricamo con nome

Se un ricamo è nuovo o non è mai stato salvato, **Salva ricamo con nome** è l'opzione che assegna il nome originale al ricamo.

### Salvataggio

Se a un ricamo è stato precedentemente assegnato un nome (in questo caso il nome comparirà nella parte superiore sinistra della schermata FUTURA), per salvare qualsiasi modifica o aggiunta eseguita nel ricamo è sufficiente utilizzare **Salva**.

31

### Utilizzo di Salva ricamo con nome

Utilizzate la funzione **Salva ricamo con nome** per assegnare un nome ad un file di punti di ricamo in uno dei formati elencati alla fine di questa sezione.

| Passo | Azione                                                                    | Risultato                                                                                                  |
|-------|---------------------------------------------------------------------------|----------------------------------------------------------------------------------------------------|
| >1    | Selezionate <b>Salva ricamo</b><br>con nome dal menu a disce-<br>sa File. | Si aprirà la casella di dialogo<br>Salva ricamo.                                                           |
| >2    | Scegliete <b>Ricami</b> dall'elenco<br>a discesa Cerca in.                | Si aprirà la cartella Ricami per<br>il salvataggio del ricamo.                                             |
| >3    | Scegliete <b>.FHE</b> dall'elenco a discesa Suggerimentoo file.           | L'elenco dei <b>FHE</b> comparirà<br>nella casella bianca grande.                                          |
| >4    | Digitate <b>Nuovo nome</b> nella<br>casella Nome file.                    |                                                                                                    |
| >5    | Selezionate <b>OK</b> .                                                   | Il ricamo verrà salvato e il<br>nome indicato comparirà in<br>alto a sinistra nella scherma-<br>ta FUTURA. |

| Save Design    | As                                              |
|----------------|-------------------------------------------------|
| Look in: 🔎     | Designs 💽 🗲 🖻 📅                                 |
| S Futura.fhe   |                                                 |
|                |                                                 |
|                |                                                 |
|                |                                                 |
|                |                                                 |
| File Name:     | Futura.fhe OK                                   |
| Files of Type: | FUTURA Home Embroidery Designs (*.FHE) - Cancel |
| - Information- |                                                 |
| File Size :    | 21.6 КВ                                         |
| Stitches:      | 2112                                            |
| 2.11211001     |                                                 |
| Dimensions:    | 5.50 x 7.35 cm                                  |
| -              |                                                 |

*Immagine 1* Casella di dialogo Salva ricamo

### Utilizzo di Salva ricamo

Utilizzate la funzione **Salva ricamo** per sovrascrivere un file di punti di ricamo a cui era già stato assegnato un nome ("Salva ricamo con nome") in uno dei formati elencati di seguito. Questa funzione viene utilizzata quando è necessario apportare delle modifiche e il nome originale viene mantenuto. Se sono necessarie più versioni del ricamo, utilizzate semplicemente la funzione **Salva ricamo con nome** ogni volta che è necessario.

### Passo Azione

### Risultato

>1 Fate clic sull'icona **Salva** dalla barra degli strumenti superiore. In alternativa, selezionate Salva ricamo dal menu a discesa **File**. Il software sovrascriverà il ricamo esistente.

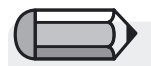

Il seguente esercizio richiede la visualizzazione di un ricamo di ricamo.

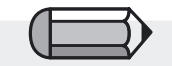

Se un ricamo è stato in qualche modo modificato, accanto al nome originale comparirà il simbolo \*. Tale simbolo serve per ricordare che è necessario selezionare il comando Salva o Salva ricamo con nome.

# --futura

### Formati di ricamo

Esistono numerosi **formati** che possono essere salvati con il software FUTURA.

È possibile salvare i seguenti formati:

| Formato                      | Estensione |
|------------------------------|------------|
| Ricami FUTURA                | .FHE       |
| Ricami Compucon Stitch & Sew | .CHE       |
| Ricami Compucon              | .XXX       |
| Brother Bernina-Babylock     | PEC        |
| Brother Bernina-Babylock     | .PES       |
| Husqvarna Viking             | .HUS       |
| Janome                       | .SEW       |
| Ricami Melco                 | .EXP       |
| Tajima                       | .DST       |
| Pfaff                        | .PCS       |

# In Navigatore macchina

Ora che avete imparato a leggere e ad aprire un ricamo salvato sul disco fisso o su CD, il prossimo passo importante consiste nel vedere come trasmettere il ricamo selezionato alla macchina FUTURA per la fase di ricamo.

Dopo aver selezionato il ricamo ed averlo aperto nella schermata del software FUTURA, selezionate "File" > "Trasmetti alla macchina FUTURA" dall'opzione di menu.

Si aprirà la casella di dialogo **Navigatore macchina** e potrete quindi inviare il ricamo alla macchina FUTURA.

**È importante notare** che il ricamo può essere inviato alla macchina in una sequenza "colore per colore", ciò significa che è necessario finire un colore sulla macchina prima che essa sia pronta ad accettare il colore successivo. A quel punto dovrete inoltre cambiare il colore del filo sulla macchina per essere pronti a ricamare il nuovo blocco di colori con un nuovo colore di filo.

Il navigatore della macchina dispone delle seguenti opzioni

| Machine Navigator<br>The color blocks of the des | ign are being sent to the embroidery                                                                                                   | 2 |
|--------------------------------------------------|----------------------------------------------------------------------------------------------------|---|
|                                                  | Machine Status:                                                                                                    |   |
| <b>B</b>                                         | Embroidery machine initialization done.<br>Click on "Send Block" to send the first<br>color in sequence or "Skip Block" to<br>skip it. |   |
|                                                  |                                                                                                    |   |
| Send Block                                       | Skip Block Cancel                                                                                                    |   |

"Invia blocco" invierà il blocco visualizzato alla macchina FUTURA.

"Salta blocco" salta al blocco successivo della sequenza.

"Annulla" chiede se terminare la trasmissione attuale e chiudere la finestra "Navigatore macchina". Fate clic su "Sì" se desiderate chiudere questa finestra.

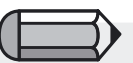

Verificate sempre che il ricamo da inviare alla macchina rientri nel cerchietto. Qualsiasi ricamo che supera le dimensioni del cerchietto collegato alla macchina genera un messaggio di errore e non viene inviato alla macchina stessa.

l cerchietti visibili sullo schermo possono essere un utile strumento per controllare in qualsiasi momento se un ricamo rientra nei limiti del vostro cerchietto.

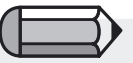

Prima di trasmettere un ricamo alla macchina, il software chiede se desiderate ottimizzare la velocità con cui il ricamo verrà ricamato. Ciò potrebbe tuttavia influire sul risultato ottenuto in alcune parti del ricamo. Selezionate "Sì" o "No" per continuare.

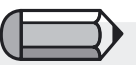

Nel caso in cui decidiate di saltare un blocco i cui dati erano già stati scaricati sulla macchina, il software vi chiederà di confermare l'azione e rimuoverà i dati precedenti. Fate clic su "Sì" per continuare.

34

| Passo | Azione                                                                                                    | Risultato                                                                                                    |
|-------|----------------------------------------------------------------------------------------------------|----------------------------------------------------------------------------------------------------|
| >1    | Aprite un ricamo.                                                                                                    | Il ricamo selezionato appare<br>sullo schermo.                                                                                                |
| >2    | Selezionate <b>Trasmetti alla</b><br><b>macchina FUTURA</b> dal<br>menu a discesa File oppure<br>fate clic sull'icona della<br>macchina sulla barra degli<br>strumenti. | Si aprirà la casella di dialogo<br>"Navigatore macchina".                                                                                     |
| >3    | Fate clic su "Invia blocco"<br>per avviare l'invio del<br>blocco di colori specifico<br>del ricamo trasmesso alla<br>macchina.                                          | Il blocco viene direttamente<br>trasferito nella macchina.<br>Premete il pulsante "Avvio"<br>della macchina per avviare la<br>fase di cucito. |
| >4    | Dopo aver ricamato un<br>particolare blocco di colori,<br>ripetete il passo 3 per il<br>blocco di colori successivo<br>del ricamo.                                      |                                                                                                    |

Il software FUTURA è la schermata di interfaccia della vostra macchina FUTURA e vi fornisce quindi preziose informazioni in tempo reale sulle azioni della macchina.

Ma ciò che è più importante è che il software invierà qualsiasi Suggerimentoo di messaggio di errore che potrebbe verificarsi durante

il funzionamento.

L'elenco dei possibili messaggi di errore, il loro significato e l'azione suggerita sono riportati di seguito.

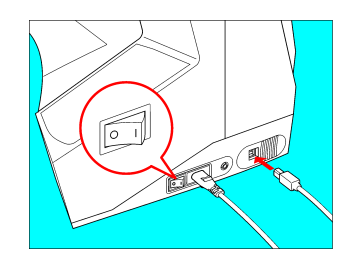

EM-01 Controllare il cavo e l'interruttore di alimentazione Verificate che il cavo USB sia collegato e che l'interruttore di alimentazione sia attivato.

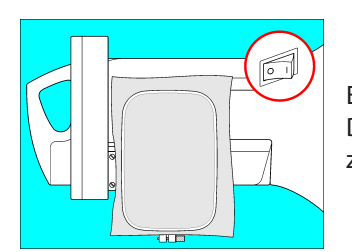

EM-02 Fissare il cerchietto grande Disattivate l'interruttore di alimentazione e fissate il cerchietto grande.

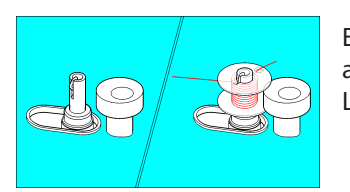

EM-03 Annaspatoio in funzione L' annaspatoio è in funzione L' annaspatoio è in funzione.

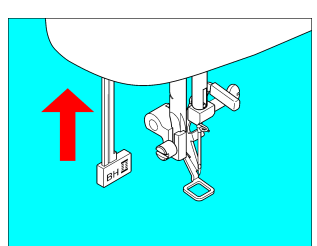

EM-04 Sollevare la leva occhiellatore La leva occhiellatore è abbassata. Sollevate la leva occhiellatore.

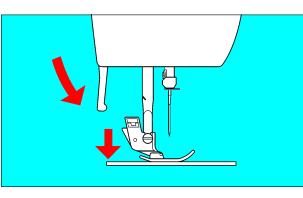

EM-05 Abbassare il premistoffa Abbassate il premistoffa abbassando la leva di sollevamento del premistoffa.

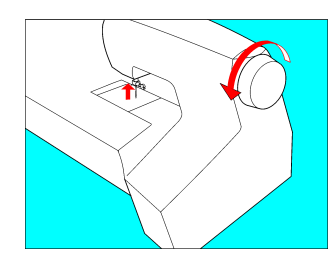

EM-06 Sollevare l'ago Sollevate l'ago ruotando il volantino verso di voi.

EM-07 Dispositivo di sicurezza attivato (nessuna animazione disponibile) Il dispositivo di sicurezza è attivato. Consultate la sezione corrispondente del manuale di istruzioni della macchina.

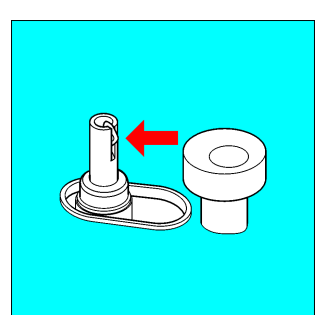

EM-08 Controllare l' annaspatoio Controllate l' annaspatoio e spostatela verso sinistra.

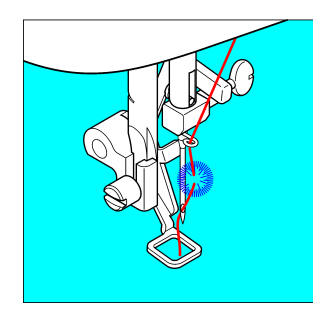

EM-09 Rottura del filo È stata rilevata una rottura del filo. Controllate i fili. futura

# In Apri disco macchina

# Esistono diversi Suggerimentoi di **formati di disco macchina** commerciali che possono essere letti con il software FUTURA. Si

tratta di file espansi (che hanno già delle istruzioni per la macchina da ricamo) con capacità di editing limitate. Da un disco formattato in modo corretto (Suggerimentoo di disco appropriato, in genere "DS/DD, a doppia faccia/doppia densità, formattato per il Suggerimentoo richiesto), è possibile leggere i seguenti formati:

### Formato Suggerimentos di Disco Barudan FDR DS/DD Barudan FDR 1.44 Alta densità Barudan DS/DD Barudan M7000 DS/DD BEAT 900 DS/DD CEM/BX DS/DD Fortron DS/DD Juki DS/DD Happy DS/DD Marco DS/DD Melco DS/DD Melco DOS Alta densità Pfaff DS/DD Tajima DS/DD Toyota DS/DD ZSK DS/DD

ZSK DOS Alta densità

### Opzioni del disco macchina

Esistono altri task che possono essere eseguiti con **Apri** disco macchina. **Elimina** (file punti di ricamo), **Identifica** (Suggerimentoo di disco macchina), **Copia** (file selezionati) e **Tutti** (copia intero disco sul computer).

### Utilizzo di Apri disco macchina

Utilizzate la funzione **Apri disco macchina** per aprire un file di punti di ricamo da uno dei formati elencati sopra.

| Passo | Azione                                                                              | Risultato                                                                            |
|-------|-------------------------------------------------------------------------------------|--------------------------------------------------------------------------------------|
| >1    | Selezionate <b>Apri disco mac-<br/>china</b> dal menu a discesa<br>File.            | Si aprirà la casella di dialo-<br>go Leggi ricamo dal disco<br>macchina.             |
| >2    | Scegliete un <b>Formato</b> dal-<br>l'elenco sulla sinistra.                        |                                                                                      |
| >3    | Fate clic su <b>Leggi</b> .                                                         | Il sistema leggerà i file sul<br>disco e li visualizzerà nella<br>colonna di destra. |
| >4    | Evidenziate il <b>file dei punti</b><br><b>di ricamo</b> nella colonna a<br>destra. |                                                                                      |
| >5    | Selezionate <b>Leggi</b> .                                                          | ll ricamo verrà letto e verrà<br>aperto sullo schermo.                               |

### Utilizzo di Elimina (dal disco macchina)

Utilizzate la funzione **Apri disco macchina** per eliminare un file di punti di ricamo dal disco macchina.

| Passo | Azione                                                                | Risultato                                                                            |
|-------|-----------------------------------------------------------------------|--------------------------------------------------------------------------------------|
| >1    | Selezionate Apri disco mac-<br>china dal menu a discesa<br>File.      | Si aprirà la casella di dialogo<br>Apri disco macchina.                              |
| >2    | Scegliete un Formato mac-<br>china<br>dall'elenco sulla sinistra.     |                                                                                      |
| >3    | Fate clic su <b>Leggi</b> .                                           | Il sistema leggerà i file sul<br>disco e li visualizzerà nella<br>colonna di destra. |
| >4    | Evidenziate il file dei punti<br>di ricamo nella colonna a<br>destra. |                                                                                      |
| >5    | Selezionate <b>Elimina</b> .                                          | ll ricamo verrà eliminato<br>dal disco.                                              |

### Utilizzo di Identifica (disco macchina)

Utilizzate la funzione Apri disco macchina per identificare il formato di un disco macchina.

| Passo | Azione                                                                        | Risultato                                                                          |
|-------|-------------------------------------------------------------------------------|------------------------------------------------------------------------------------|
| >1    | Selezionate <b>Apri disco</b><br>macchina dal menu a<br>discesa <b>File</b> . | Si aprirà la casella di dialogo<br>Apri disco macchina.                            |
| >2    | Fate clic su <b>Identifica.</b>                                               | Il sistema <b>leggerà</b> il disco<br>per determinare il formato<br>(accettabile). |

40

### Utilizzo di Copia (file dal disco macchina)

Utilizzate la funzione Apri disco macchina per copiare un file di punti di ricamo dal disco macchina al disco fisso.

| Passo | Azione                                                                                                    | Risultato                                                                                   |
|-------|----------------------------------------------------------------------------------------------------|---------------------------------------------------------------------------------------------|
| >1    | Selezionate <b>Apri disco</b><br><b>macchina</b> dal menu a<br>discesa File.                               | Si aprirà la casella di dialogo<br>Apri disco macchina.                                     |
| >2    | Scegliete un <b>Formato</b> dal-<br>l'elenco sulla sinistra.                                               |                                                                                             |
| >3    | Fate clic su <b>Leggi</b> .                                                                                | ll sistema <b>leggerà</b> i file sul<br>disco e li visualizzerà nella<br>colonna di destra. |
| >4    | Evidenziate il <b>file dei punti</b><br>di ricamo nella colonna a<br>destra.                               |                                                                                             |
| >5    | Selezionate <b>Copia</b> . In<br>alternativa, selezionate<br>Tutti per tutti i file di punti<br>di ricamo. | Si aprirà la casella "Cerca<br>destinazione".                                               |
| >6    | Scegliete la <b>posizione</b> in cui salvare i/il file copiato/i.                                          | l ricami verranno copiati nella posizione da voi specificata.                               |

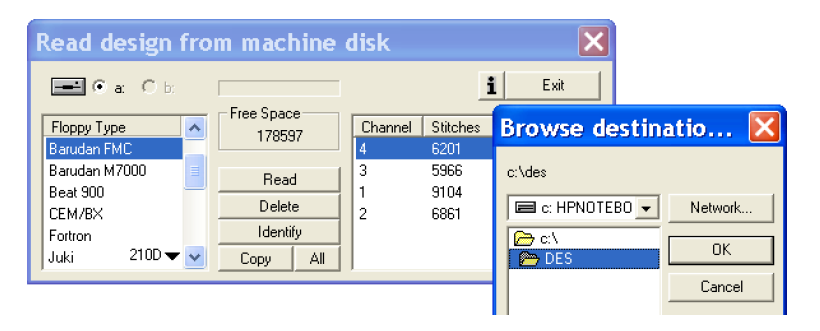

### *Immagine 1* Casella di dialogo Leggi disco macchina

41

# **In Browser ricami**

Il **Browser ricami** è un modo facile e veloce per accedere ai file dei punti di ricamo. Informazioni c**ome conteggio dei punti, dimen**sioni e numero di cambi di colore possono essere visualizzate nella finestra **Browser ricami**.

### Casella di dialogo Browser ricami

La seguente tabella è collegata all'**immagine 1** (della pagina successiva) e definisce ogni sezione del **Browser ricami** e la relativa funzione.

| No# | Definizione                                                                                                    | Azione                                                                                            |
|-----|----------------------------------------------------------------------------------------------------|---------------------------------------------------------------------------------------------------|
| >1  | Contenuto del <b>computer</b><br>(solitamente <b>C</b> :\; e altri drive e<br>dispositivi di memorizzazione.                                    | Scegliete un drive e una cartella<br>dalla colonna di sinistra.                                   |
| >1a | Nome della cartella selezionata.                                                                                                    |                                                                                                   |
| >2  | Contenuto (file di ricamo) della <b>cartella selezionata.</b>                                                                                   | Fate clic su un ricamo dalla<br>colonna di destra.                                                |
| >3  | Nome del ricamo visualizzato.                                                                                                    |                                                                                                   |
| >4  | Suggerimentoo di file visua-<br>lizzato.                                                                                                    | Selezionate il Suggerimentoo<br>di file desiderato utilizzando il<br>triangolo nero sulla destra. |
| >5  | Informazioni sul ricamo visua-<br>lizzate.<br>>Dimensioni<br>>Conteggio dei punti<br>>Numero di codici STOP (che<br>indicano i cambi di colore) |                                                                                                   |
| >6  | <b>Blocchi</b> individuali del ricamo selezionato visualizzati                                                                                  |                                                                                                   |
| >7  | Conferma del comando di<br><b>apertura</b> del ricamo.                                                                                          | Fate clic su "Apri" oppure fate <b>doppio clic</b> sul ricamo eviden-<br>ziato.                   |

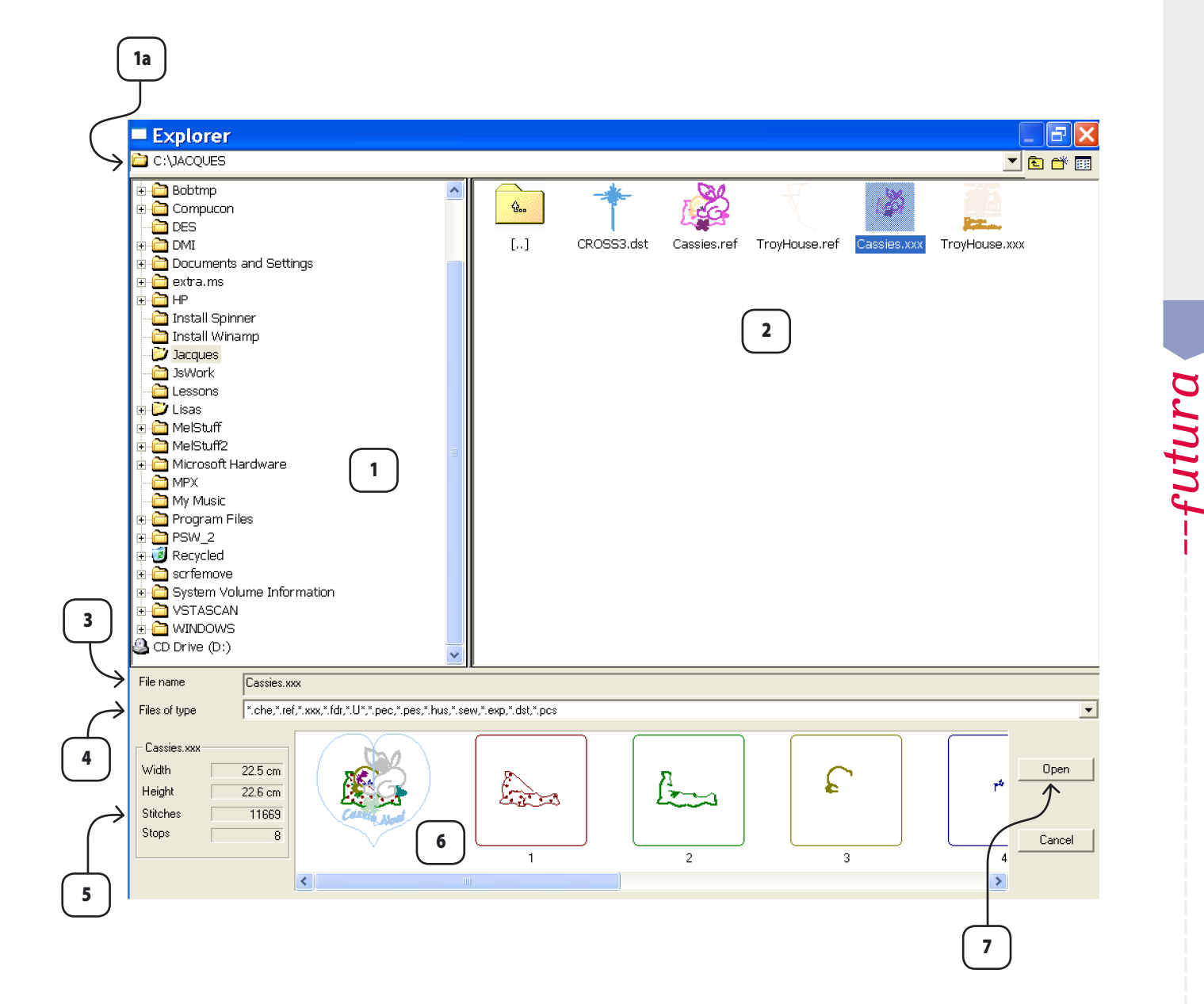

Utilizzo del Software FUTURA: In Browser ricami

# In Antologia ricami

L' **Antologia dei ricami** è una splendida collezione di ricami di stock straordinari che saranno a disposizione degli utenti FUTURA.

### Casella di dialogo Antologia ricami

La seguente tabella è collegata all'immagine 1 e definisce ogni sezione dell'Antologia dei ricami e la relativa funzione.

| No# | Definizione                                                       | Azione                                                                                                    |
|-----|-------------------------------------------------------------------|----------------------------------------------------------------------------------------------------|
| >1  | lcona per la <b>ricerca per</b><br><b>nome di file.</b>           |                                                                                                    |
| >2  | Categorie di ricamo.                                              | Fate clic sulla categoria<br>desiderata.                                                                        |
| >3  | Contenuto (file di ricamo)<br>della <b>categoria selezionata.</b> | Fate clic su un ricamo dalla colonna superiore.                                                                 |
| >4  | Barre di scorrimento.                                             | Spostatevi verso l'alto e<br>verso il basso con la barra<br>per visualizzare tutti i ricami<br>della categoria. |
| >5  | <b>Ricamo</b> selezionato visua-<br>lizzato.                      |                                                                                                    |
| >6  | Icona Apri ricamo.                                                | Fate clic su "Apri" oppure<br>fate <b>doppio clic</b> sul ricamo<br>evidenziato.                                |

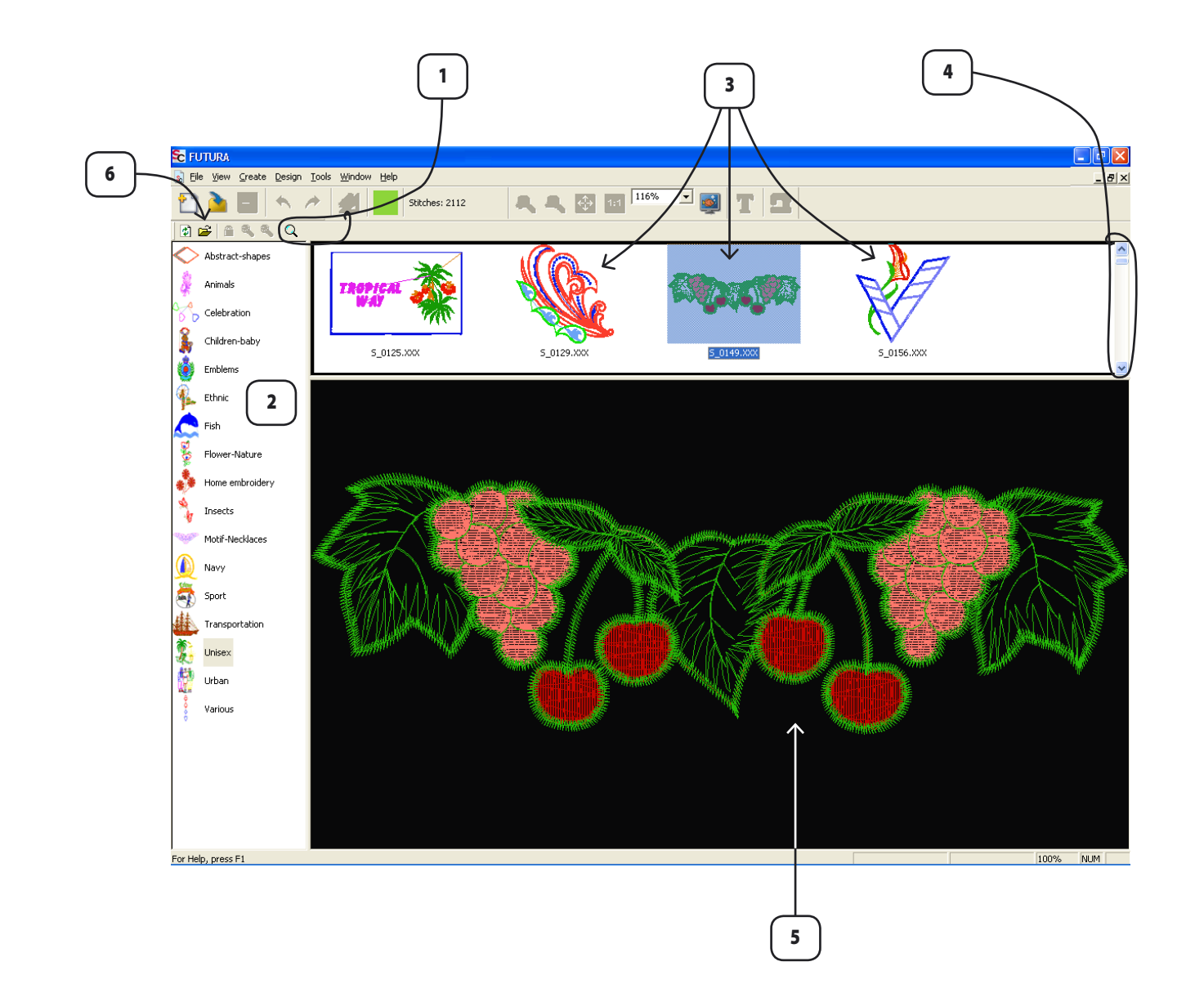

-futura

# In Stampa ricamo

### Stampa ricamo

Stampa ricamo è una funzione **utilizzata per stampare il ricamo** <u>aperto</u> (sullo schermo) nel software FUTURA. Tale funzione può risultare utile per eseguire registrazioni e per vedere i colori dei fili del ricamo.

### Come stampare il ricamo visualizzato sullo schermo

| Passo | Azione                            | Risultato                       |
|-------|-----------------------------------|---------------------------------|
| >1    | Selezionate <b>Stampa</b> dal     | Si aprirà una casella di dialo- |
|       | menu a discesa <b>File</b> .      | go Stampa.                      |
| >2    | Seguite la procedura di           | Verrà eseguita una stampa       |
|       | impostazione per la <b>vostra</b> | del ricamo visualizzato sullo   |
|       | stampante.                        | schermo.                        |

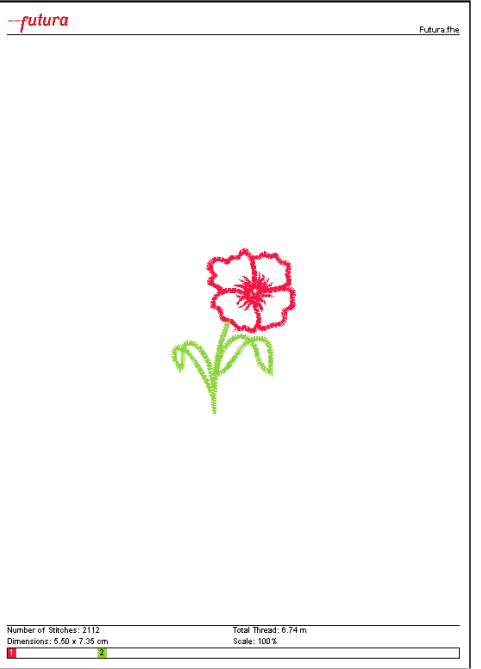

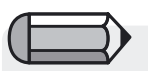

Selezionate "Anteprima di stampa" per vedere quale aspetto avrà il ricamo prima di stampare.

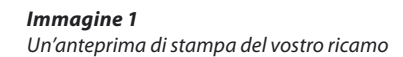

46

Esci da FUTURA è una funzione utilizzata per **uscire dal software** FUTURA . Non è necessario **uscire** da FUTURA per lavorare su ricami **diversi**. Nella schermata FUTURA è possibile aprire più finestre contemporaneamente.

### **Come uscire da FUTURA**

| Passo | Azione                             | Risultato              |
|-------|------------------------------------|------------------------|
| >1    | Selezionate <b>Esci</b> dal menu a | La schermata FUTURA si |
|       | discesa <b>File</b> .              | chiuderà.              |

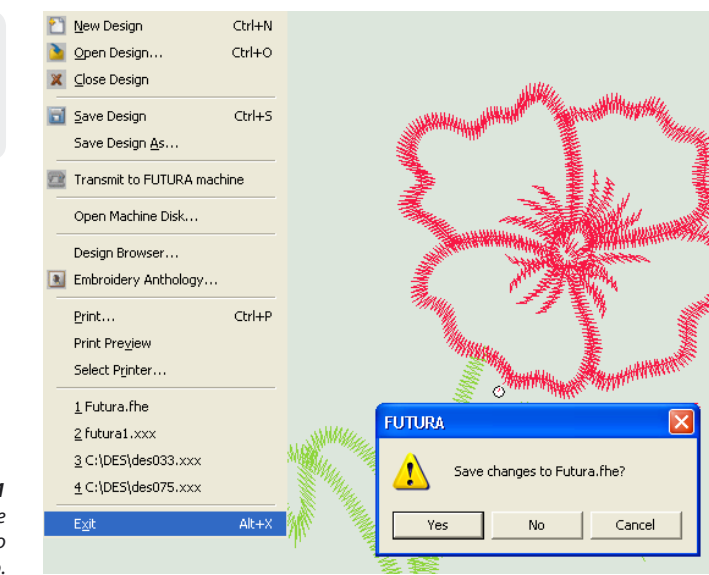

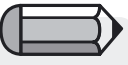

Se in una qualsiasi finestra aperta non è stato salvato un ricamo, comparirà un messaggio

### Immagine 1

ll messaggio che compare se in una qualsiasi finestra aperta non è stato salvato un ricamo. futura

# In Annulla/Ripeti

### Annulla/Ripeti

Annulla/Ripeti è una funzione utilizzata per annullare l'ultima azione eseguita. Se si utilizza Annulla, è possibile selezionare Ripeti per ripristinare l'azione per la quale è stato utilizzato Annulla.

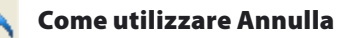

| Passo | Azione                                                                                      | Risultato                                                                          |
|-------|---------------------------------------------------------------------------------------------|------------------------------------------------------------------------------------|
| >1    | Fate clic su una porzione<br>(qualsiasi) del ricamo per<br><b>selezionarlo</b> e spostarla. | Il ricamo comparirà in modo<br>diverso.                                            |
| >2    | Fate clic sull'icona <b>Annulla</b> .                                                       | L'ultima azione (spostamen-<br>to di un segmento) verrà<br>annullata (ripristino). |

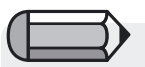

Per utilizzare la funzione Annulla, è necessario che sullo schermo sia visualizzato un ricamo.

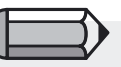

fper il **passo >1 Perché** sia disponibile "Annulla", è necessario eseguire un'azione.

### Come utilizzare Ripeti

| Passo | Azione                               | Risultato                     | (  |
|-------|--------------------------------------|-------------------------------|----|
| >1    | Fate clic sull'icona <b>Ripeti</b> . | Annulla ripristinerà l'azione | F  |
|       |                                      | eseguita.                     | ĺ, |

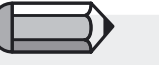

Perché sia disponibile Ripeti, è necessario **eseguire** "Annulla".

48

# In Visualizza realistica

### Visualizza realistica

Visualizza realistica è una funzione utilizzata per visualizzare un ricamo di ricamo in una simulazione **Realistica** o **"3D**". In alcuni casi, ad esempio quando si utilizzano Suggerimentoi di punti particolari, potrebbe essere utile visualizzare un ricamo con la funzione Visualizza realistica.

### Come utilizzare Visualizza realistica

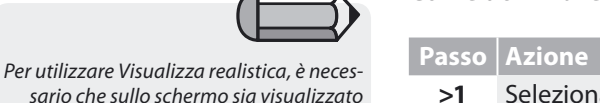

assoAzioneRisultato>1Selezionate Visualizza rea-<br/>listica dal menu a discesa<br/>Visualizza.Il ricamo verrà visualizzato in<br/>visualizza realistica.

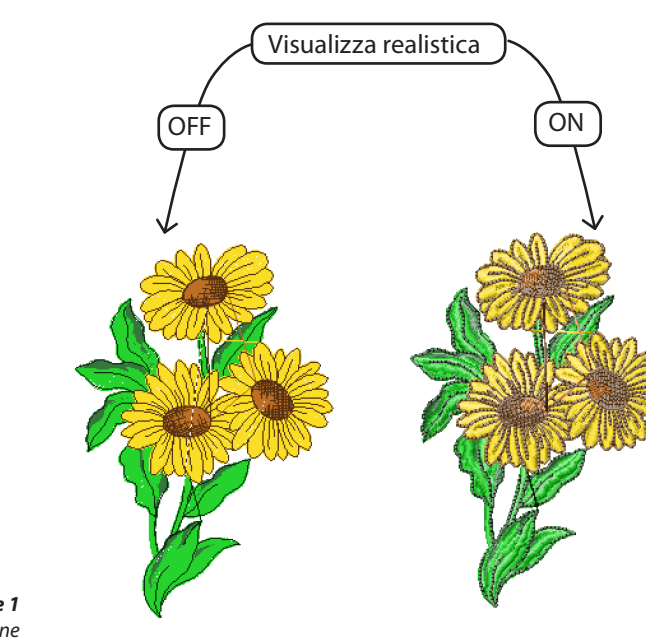

*Immagine 1* Visualizza realistica in funzione

un ricamo di ricamo.

# In Ritraccia ricamo

### **Ritraccia ricamo**

Ritraccia ricamo è una funzione utilizzata per **ritracciare** ("ricamare") il **ricamo su schermo** nel software FUTURA. Questa funzione è particolarmente utile per il "ricamo" di **ricami di stock** per verificarne lo spostamento, i cambiamenti di colore, ecc.

### Come ritracciare il ricamo

| Passo | Azione                                                                                                    | Risultato                                                                                  |
|-------|----------------------------------------------------------------------------------------------------|--------------------------------------------------------------------------------------------|
| >1    | Selezionate l'icona <b>Ritraccia</b><br><b>ricamo</b> . In alternativa, sce-<br>gliete <b>Ritraccia ricamo</b> dal<br>menu a discesa <b>Visualizza</b> . | Si aprirà la <b>casella di dialo-<br/>go Ritraccia</b> .                                   |
| >2    | Fate clic sul <b>Triangolo</b><br><b>verde</b> per avviare la fase di<br>ritracciatura.                                                                  | Il ricamo viene ritracciato<br>sullo schermo <b>esattamente</b><br>come verrebbe ricamato. |
| >3    | Premete <b>Esc</b> sulla tastiera<br>per chiudere la funzione<br><b>Ritraccia</b> .                                                                      | La casella Ritraccia scompa-<br>rirà.                                                      |

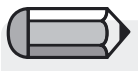

Per utilizzare Ritraccia ricamo, è necessario che sullo schermo sia visualizzato un ricamo di ricamo.

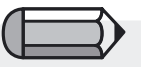

Spostate la barra di scorrimento sul lato destro della casella per ridurre o aumentare la velocità di esecuzione del tracciato.

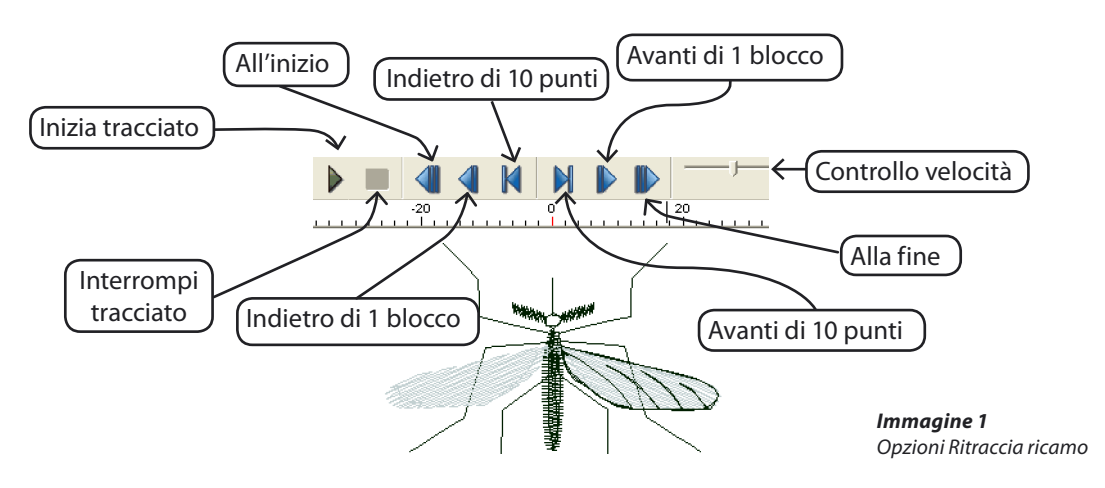

## In Zoom

**Zoom** è un'utile funzione per ridimensionare l'immagine o il ricamo di ricamo per esigenze di visualizzazione diverse. È importante imparare ad utilizzare le funzioni di zoom con molta agilità in modo tale che la fase digitalizzazione non risulti pesante e che lo sforzo per gli occhi sia minimo. È possibile eseguire uno **Zoom avanti** (ingrandire un'area); **Zoom indietro** ("allontanarsi" da un'area); **Zoom schermo intero** (regola lo schermo per una visualizzazione più ampia); **Zoom 1: 1** (dimensioni reali del ricamo e/o dell'immagine); e **Zoom %** (scegliere una % di zoom).

### Zoom avanti

Quando si lavora su un ricamo, è indispensabile **zoomare in avanti** avvicinandosi all'immagine in modo tale da visualizzarla sufficientemente bene per posizionare i punti con precisione. Cercate di abituarvi a zoomare molto l'area su cui state lavorando.

| Passo | Azione                             | Risultato                      |
|-------|------------------------------------|--------------------------------|
| >1    | Selezionate l'icona <b>Zoom</b> .  | Il cursore si trasformerà nel- |
|       | In alternativa, selezionate        | l'icona Zoom                   |
|       | Zoom/Zoom avanti dal               |                                |
|       | menu a discesa Visualizza.         |                                |
| >2    | Fate clic, trascinate e            | Il ricamo e/o l'immagine ver-  |
|       | rilasciate la <b>finestra Zoom</b> | ranno ingranditi per rispec-   |
|       | intorno all'area da ingran-        | chiare la finestra Zoom.       |
|       | dire.                              |                                |

### **Zoom indietro**

Se desiderate visualizzare un'area più vasta dell'immagine o del ricamo, potete utilizzare Zoom indietro.

| Passo | Azione                            | Risultato                   |
|-------|-----------------------------------|-----------------------------|
| >1    | Selezionate l'icona <b>Zoom</b> . | La percentuale di zoom      |
|       | In alternativa, selezionate       | diminuirà della metà ogni   |
|       | Zoom/ Zoom indietro               | volta che fate clic su Zoom |
|       | dal menu a discesa Visua-         | indietro.                   |
|       | lizza.                            |                             |

### Zoom schermo intero

La funzione **Schermo intero** vi permette di visualizzare un'area più estesa del ricamo di ricamo nascondendo alcune barre degli strumenti che occupano spazio di visualizzazione sullo schermo.

| Passo | Azione                      | Risultato                 |
|-------|-----------------------------|---------------------------|
| >1    | Selezionate l'icona Scher-  | La barra degli strumenti  |
|       | mo intero. In alternati-    | scomparirà.               |
|       | va, selezionate Zoom/       |                           |
|       | Schermo intero dal menu a   |                           |
|       | discesa <b>Visualizza</b> . |                           |
| >2    | Fate clic su Schermo intero | La schermata tornerà alle |
|       | per chiudere.               | dimensioni normali.       |

### Zoom 1:1 52

La funzione Zoom 1:1 mostra il ricamo nelle dimensioni reali. È importante utilizzare questa funzione di zoom di tanto in tanto per valutare la larghezza delle colonne, i Suggerimentoi di punti e la dinamica complessiva del ricamo visualizzandolo nelle dimensioni in cui verrà effettivamente realizzato.

| Passo | Azione                              | Risultato                    |
|-------|-------------------------------------|------------------------------|
| >1    | Selezionate l'icona <b>Zoom 1</b> : | La percentuale di zoom sarà  |
|       | 1. In alternativa, seleziona-       | del 100% (dimensioni reali). |
|       | te <b>Zoom/ 1:1</b> dal menu a      |                              |
|       | discesa <b>Visualizza.</b>          |                              |

### Zoom adatta a schermo

La funzione Zoom adatta a schermo mostra il ricamo con le dimensioni a schermo intero.

| Passo | Azione                          | Risultato                     |
|-------|---------------------------------|-------------------------------|
| >1    | Selezionate l'icona <b>Zoom</b> | Il ricamo verrà adattato allo |
|       | <b>adatta</b> . In alternativa, | schermo (intero).             |
|       | selezionate <b>Zoom/ Zoom</b>   |                               |
|       | adatta dal menu a discesa       |                               |
|       | Visualizza.                     |                               |

### Zoom (imposta) %

La funzione **Zoom** 25%, 50%, 75%, 100%, 200% e 300% vi permette di impostare dimensioni di visualizzazione precise. In alcuni casi le viste più piccole vi consentono di visualizzare un ricamo che è più grande dello schermo. Le viste più grandi, come ad esempio il 300%, vi permettono di utilizzare una percentuale di zoom **costante** durante la digitalizzazione. Ciò può risultare estremamente utile per eseguire con precisione il posizionamento dei punti e operazioni simili.

| Passo | Azione                             | Risultato                       |
|-------|------------------------------------|---------------------------------|
| >1    | Selezionate <b>Zoom</b> dal menu   | Si aprirà la finestra a compar- |
|       | a discesa Visualizza.              | sa Zoom.                        |
| >2    | Scegliete l'opzione <b>300%</b> .  | La percentuale di zoom sarà     |
|       | In alternativa, fate clic sulla    | impostata su 300%.              |
|       | casella <b>300%</b> utilizzando il |                                 |
|       | triangolo rovesciato.              |                                 |

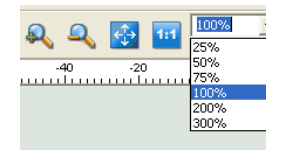

Immagine 1 Zoom (imposta) %

# In Punti di ricamo

### Punti di ricamo

Punti di ricamo è una funzione utilizzata per **disattivare/attivare** la visualizza relativa alla **penetrazione dell'ago** in un ricamo di ricamo. In alcuni casi, come ad esempio nel **controllo delle chiusure**, visualizzare i punti di ricamo può essere utile.

### Come utilizzare Punti di ricamo

| Passo | Azione                    |
|-------|---------------------------|
| >1    | Selezionate Mostra/       |
|       | Nascondi punti di ricamo  |
|       | dal menu a discesa Visua- |
|       | lizza.                    |

### isultato

Il ricamo verrà visualizzato con dei "puntini" su ogni punto di ricamo.

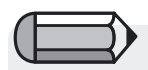

Per utilizzare Visualizza realistica, è necessario che sullo schermo sia visualizzato un ricamo di ricamo per visualizzare i punti di ricamo.

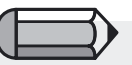

Inoltre per visualizzare i punti di ricamo è necessario che "Visualizza realistica" sia **disabilitata**.

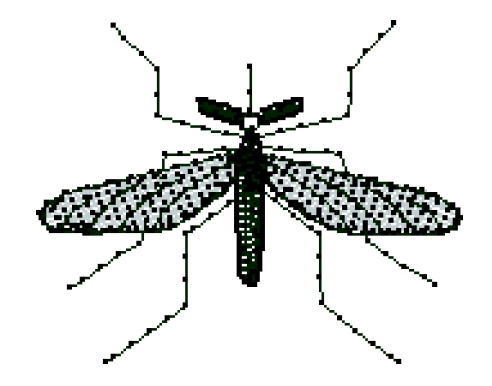

*Immagine 1 I punti di ricamo visualizzati.* 

# **In Cerchietto**

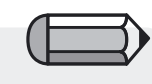

Importante! Non dimenticate che la macchina FUTURA deve essere sempre attivata, impostata per il ricamo e collegata al PC affinché il software FUTURA giri. **Cerchietto** è una funzione che offre la possibilità di visualizzare il vostro ricamo di ricamo sullo schermo all'interno di un **"Cerchiet-to"** che ha le dimensioni dei cerchietti reali progettati appositamente per la macchina da **ricamo FUTURA**.

La macchina FUTURA viene fornita di default con due cerchietti di dimensioni diverse: il cerchietto piccolo misura 80x120 mm, quello grande 115x170 mm.

Quando si utilizza il software FUTURA, esso identifica automaticamente il cerchietto fissato sulla macchina e lo visualizza sullo schermo.

Potete tranquillamente scegliere di cambiare il cerchietto che appare sullo schermo.

### Sostituzione del cerchietto

Utilizzate la funzione Cerchietto per visualizzare il vostro ricamo di **ricamo nelle dimensioni adatte**, ovvero nelle dimensioni più piccole possibili per il ricamo in base ai cerchietti forniti in dotazione con la macchina FUTURA.

Il software FUTURA visualizza automaticamente il cerchietto installato sul lato macchina. Tuttavia, se desiderate cambiare il cerchietto, seguite le istruzioni di seguito elencate.

| Passo | Azione                                                                          | Risultato                                      |
|-------|---------------------------------------------------------------------------------|------------------------------------------------|
| >1    | Selezionate <b>Seleziona cer-</b><br><b>chietto</b> dal menu a discesa          | Si aprirà la casella di dialogo<br>Cerchietto. |
|       | Strumenti.                                                                      |                                                |
| >2    | Scegliete il <b>Cerchietto</b><br>grande o piccolo per la mac-<br>china FUTURA. |                                                |
| >3    | Fate clic su <b>Ok</b> .                                                        |                                                |

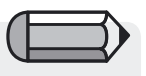

### Importante!

Il software vi invierà un messaggio di avvertimento nel caso in cui un ricamo sia più grande rispetto al cerchietto visibile sullo schermo o qualora il ricamo venga spostato al di fuori del cerchietto.

### Visualizzazione del cerchietto

Ora potete attivare/disattivare la visualizzazione del cerchietto selezionato.

| Passo | Azione                     | Risultato                    | La linea in neretto indica le dimensioni |
|-------|----------------------------|------------------------------|------------------------------------------|
| >1    | Selezionate Mostra/        | Il cerchietto (precedente-   | reali del cerchietto mentre la linea     |
|       | Nascondi cerchietto dal    | mente) selezionato si aprirà | tratteggiata mostra l'area               |
|       | menu a discesa Visualizza. | sullo schermo.               | di ricamo effettiva.                     |

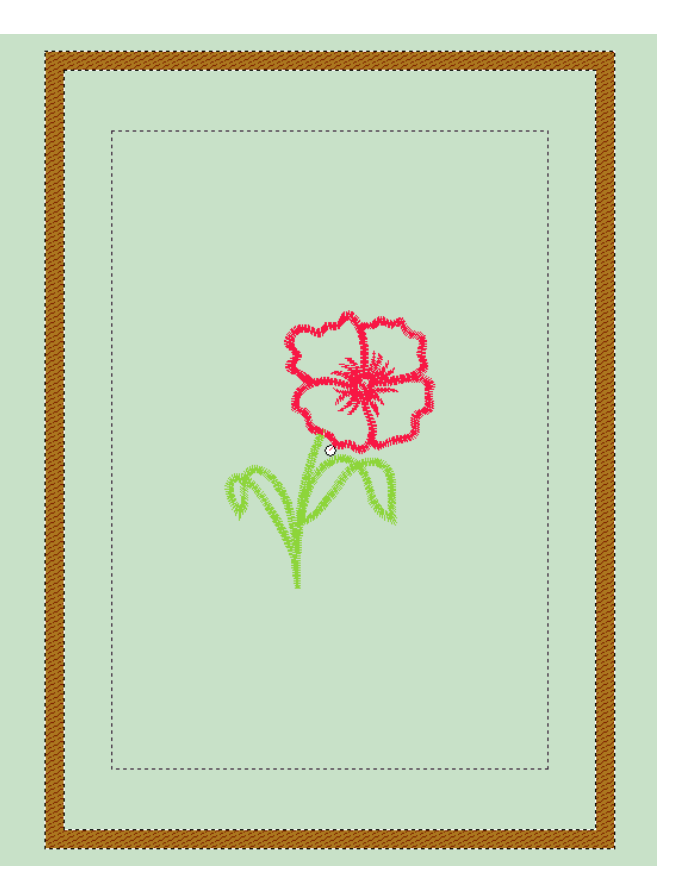

### Griglia

La Griglia è un utile strumento sia per la digitalizzazione che per l'editing. Essa può essere attivata in qualsiasi momento per ottenere un supporto durante il posizionamento di elementi come scritte e oggetti incollati. Le dimensioni della griglia possono inoltre essere modificate in base alle vostre esigenze.

### Come attivare la griglia

| Passo | Azione                      | Risultato            |
|-------|-----------------------------|----------------------|
| >1    | Fate clic su <b>Mostra/</b> | Una griglia riempirà |
|       | Nascondi griglia nel menu   | lo schermo.          |
|       | a discesa Visualizza.       |                      |

### Come impostare le dimensioni della griglia

OK

Y: 25

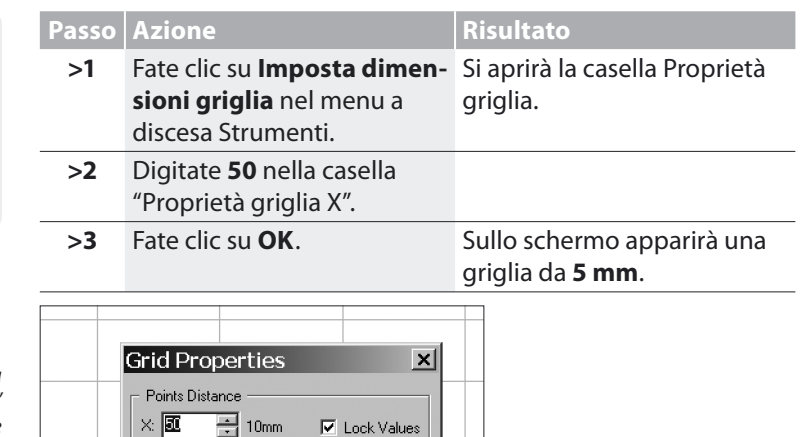

Cancel

Suggerimento! Rimuovete il segno di spunta dalla casella "Blocca valori" per modificare una dimensione della griglia

I blocchi della griglia sono impostati

su un **valore predefinito** di 10 mm quadrati.

L'unità di misura è collegata

alla scelta eseguita

in Parametri sistema.

**Immagine 1** Casella Proprietà griglia.

> Utilizzo del Software FUTURA: In griglia

---futu

57

# **In Colore schermata**

### **Colore schermata**

"Colore schermata" è una funzione utilizzata per **modificare il colore della schermata**. È preferibile utilizzare un colore neutro, come ad esempio il grigio, il nero o il bianco, piuttosto che colori vivaci, poiché ciò risulta molto più riposante per gli occhi.

### Come modificare il colore della schermata

| Passo | Azione                                                                                                    | Risultato                                    |
|-------|----------------------------------------------------------------------------------------------------|----------------------------------------------|
| >1    | Fate clic su <b>Colore schermata</b><br>nel menu a discesa Visualizza.                                                                                                | Si aprirà una grande tavolozza<br>di colori. |
| >2    | Effettuate una scelta dal<br><b>blocco colori</b> sul lato sinistro<br>della casella di dialogo. In<br>alternativa, fate clic nel campo<br>con l'arcobaleno a destra. |                                              |
| >3    | Effettuate una selezione dalla<br><b>barra Valori</b> per impostare un<br>valore più chiaro o più scuro.                                                              |                                              |
| >4    | Fate clic su <b>OK</b> .                                                                                                    | In Colore schermata verrà                    |

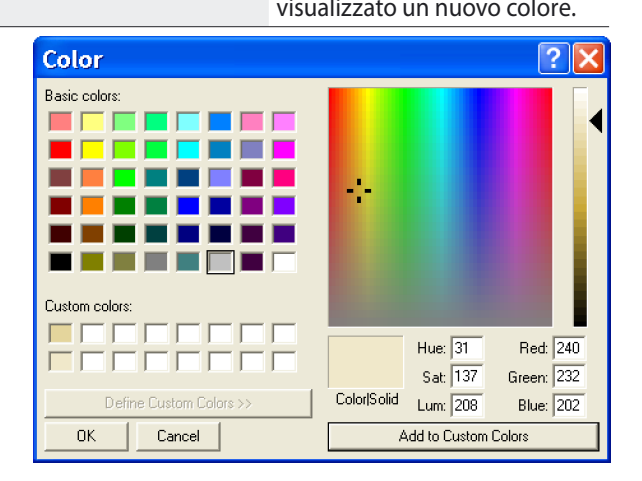

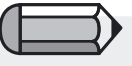

Se avete creato un colore che non rientra tra i colori di base, fate clic su "Aggiungi a colori personalizzati" per i futuri utilizzi.

Immagine 1 Tavolozza dei colori della schermata

# In Archivio ricami

### Archivio ricami

FUTURA dispone di una serie di 60 ricami di ricamo liberi raccolti nell'archivio dei ricami!

Utilizzate uno qualsiasi di questi ricami per raggiungere splendidi risultati di ricamo!

Tutti i ricami inclusi nell'archivio sono completamente ridimensionabili e garantiscono sempre una qualità di ricamo eccezionale.

### Come utilizzare l'archivio dei ricami

| Passo | Azione                                                                                                    | Risultato                                                                                 |
|-------|----------------------------------------------------------------------------------------------------|-------------------------------------------------------------------------------------------|
| >1    | Selezionate <b>Archivio ricami</b><br>dal menu a discesa Crea.                                                                                           | Si aprirà l'archivio dei ricami.                                                          |
| >2    | Selezionate una <b>categoria</b><br>dall'elenco nella colonna di<br>sinistra.                                                                            | Nella casella di destra comparirà<br>un gruppo di ricami.                                 |
| >3    | Evidenziate <b>un ricamo</b> dal-<br>l'elenco sulla destra.                                                                                              |                                                                                           |
| >4    | Selezionate Ok.                                                                                                    | Il ricamo si aprirà in una casella<br>con una <b>"cornice fantasma"</b><br>sullo schermo. |
| >5    | Fate clic con il tasto destro del<br>mouse e scegliete <b>Applica</b> .<br>In alternativa, fate clic in un<br>punto qualsiasi al di fuori del<br>ricamo. | Il ricamo si riempirà di punti.                                                           |
|       |                                                                                                    |                                                                                           |

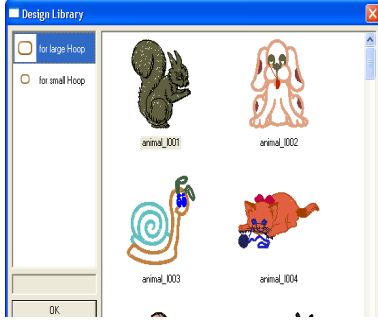

È possibile che desideriate impostare i colori di filo da utilizzare a vostro piacimento. "Ritraccia ricamo" vi aiuterà a visualizzare la seguenza di colori".

Tl ricami contenuti nell'**archivio dei** ricami si dividono in due gruppi in base

I ricami "piccoli", che rientrano nel cerchietto FUTURA piccolo e i ricami "grandi" che rientrano invece nel cerchietto FUTURA grande.

alle loro dimensioni:

Suggerimento! Lavorate sul ricamo mentre questo si trova all'interno della "cornice fantasma".

> *Immagine 1* Finestra Archivio ricami

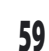

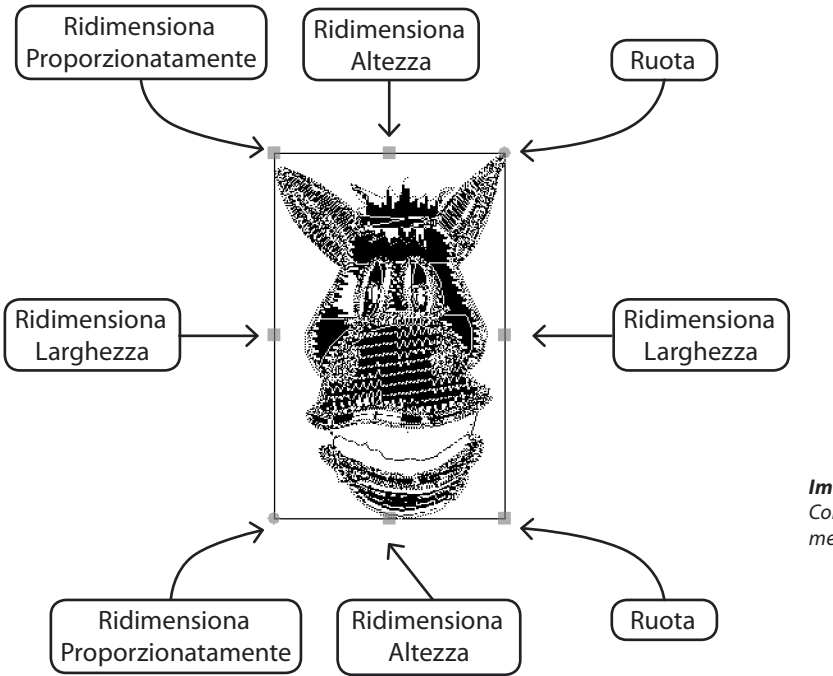

*Immagine 1* Come ridimensionare e ruotare il ricamo mentre ci si trova nella "cornice fantasma".

# In Modifica dimensioni

La funzione Modifica dimensioni di FUTURA è utile per modificare le dimensioni, ruotare e/o elaborare i punti di un ricamo. È possibile modificare le dimensioni di un ricamo di ricamo, sia che si tratti di un ricamo ingrandito ("stock") (ovvero.dst,.pes, .xxx ecc.), o di un ricamo a blocchi (ovvero .che , .psw).

### Come modificare le dimensioni

|                                                                                                    | Passo                        | Azione                                                                                       | Risultato                                                                                                    |
|----------------------------------------------------------------------------------------------------|------------------------------|----------------------------------------------------------------------------------------------|----------------------------------------------------------------------------------------------------|
|                                                                                                    | >1                           | Selezionate un ricamo da <b>File/Apri ricamo.</b>                                            |                                                                                                    |
|                                                                                                    | >2                           | Scegliete <b>Ok</b> .                                                                        | Il ricamo si aprirà.                                                                                                    |
| Potete commutare l' <b>unità di misura</b> in<br>pollici nella casella <b>"Unità"</b> .                                       | >3                           | Selezionate <b>Modifica di-<br/>mensioni</b> dal menu a disce-<br>sa <b>Ricamo</b> .         | Si aprirà la casella di dialogo<br>Modifica dimensioni.                                                                           |
|                                                                                                    | >4                           | Spuntate la casella %.                                                                       | Il ricamo può ora essere<br>modificato per un valore<br>percentuale.                                                              |
| per il <b>passo &gt;5</b><br>Se è abilitato il "Lucchetto", cambieran-<br>no entrambe le dimensioni (altezza e<br>larghezza). | >5                           | Digitate <b>125</b> in una delle ca-<br>selle delle dimensioni e fate<br>clic su <b>Ok</b> . | Le dimensioni del ricamo ver-<br>ranno portate al <b>125%</b> , ovve-<br>roh saranno il 25% più grandi<br>rispetto all'originale. |
| È possibile modificare le dimensioni anche<br>inserendo i valori esatti richiesti.                                            | Change<br>X:<br>Y:<br>Units: | Size                                                                                         | <b>3</b><br>Ile celle si limitano all'altezza<br>hezza del cerchietto grande.                                                     |
| <b>Immagine 1</b><br>Casella di dialogo Modifica dimensioni.                                                                  |                              | OK Cancel                                                                                    |                                                                                                    |

### Rotazione di un ricamo

È possibile ruotare un ricamo mentre ci si trova nella casella di dialogo Modifica dimensioni.

| Passo | Azione                                                                    | Risultato                                                |
|-------|---------------------------------------------------------------------------|----------------------------------------------------------|
| >1    | Spuntate la casella <b>direzio-</b><br>nale.                              | ll ricamo verrà ruotato in<br>direzione della selezione. |
| >2    | Digitate <b>15</b> nella casella <b>va-</b><br><b>lore di rotazione</b> . |                                                          |
| >3    | Scegliete <b>Ok</b> .                                                     | ll ricamo verrà <b>ruotato<br/>di 15</b> .               |

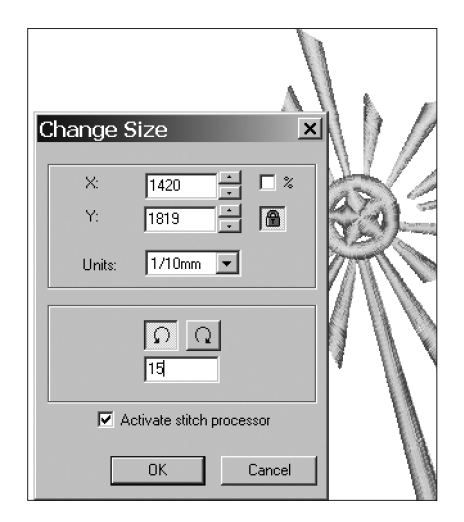

**Immagine 1** Casella di dialogo Modifica dimensioni.

# In Centra ricamo

### Centra ricamo

Il "Punto di origine" più comune per un ricamo è **Centra/Centro**. Ciò significa che l'intero ricamo, più le scritte (se applicabili) **inizia e finisce** in corrispondenza del centro matematico perfetto. Anche se un ricamo di stock sembra avere un punto di origine **centrale**, è buona norma abituarsi a **ricentrare** tutti i ricami.

### Come centrare il ricamo

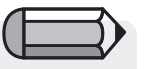

Per utilizzare Visualizza realistica, è necessario che sullo schermo sia visualizzato un ricamo di ricamo.

| 1330 | Azione                             | mourue                        |
|------|------------------------------------|-------------------------------|
| >1   | Selezionate Centra ricamo          | Il ricamo avrà ora un punto   |
|      | dal menu a discesa <b>Ricamo</b> . | di origine centrale perfetto. |
|      |                                    |                               |

Risultato

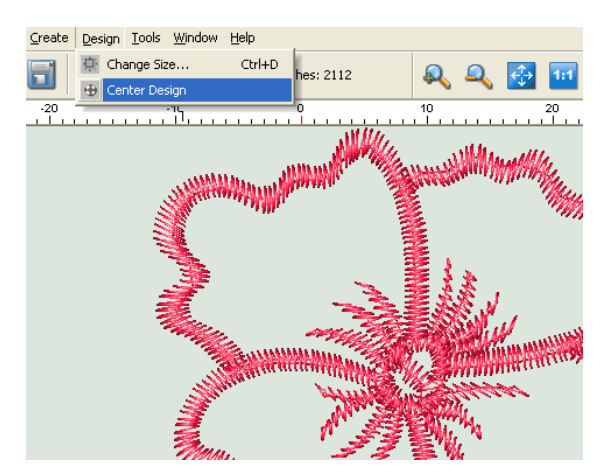

*Immagine 1* Selezione di Centra ricamo dal menu a discesa Ricamo

# In Colori punti

### Colori punti

La digitalizzazione è un'esperienza più piacevole se i "colori di filo" (colori sullo schermo che rappresentano il filo che verrà cucito in un ricamo) corrispondono all'illustrazione o se sono realistici per il soggetto trattato. Anche quando si salvano ricami di stock, è utile modificare i colori dei punti poiché essi verranno memorizzati con il ricamo.

### Modifica dei colori dei punti

| Passo | Azione                                                                                                    | Risultato                                                                              |                                                                              |
|-------|----------------------------------------------------------------------------------------------------|----------------------------------------------------------------------------------------|------------------------------------------------------------------------------|
| >1    | Eseguite la selezione per<br>l' <b>apertura di un ricamo</b><br>dal menu a discesa File e<br>scegliete <b>Ok</b> . | l ricamo si aprirà sullo scher-<br>mo.                                                 | Per modificare il d<br>è necessario che i<br>FUTURA sia aperi<br>di ricamo . |
| >2    | Selezionate <b>Colori punti</b><br>dal menu a discesa Stru-<br>menti.                                              | Si aprirà la casella di dialogo<br><b>fluttuante</b> Colori punti.                     |                                                                              |
| >3    | Selezionate una tavolozza<br>di colori per i fili dalla casel-<br>la Tavolozza attiva.                             |                                                                                        |                                                                              |
| >4    | Scegliete <b>Elenca colori</b> .                                                                                   | Si aprirà la tabella fluttuante<br>dei colori della tavolozza dei<br>fili selezionata. |                                                                              |
| >5    | Fate clic sul colore che desi-<br>derate modificare.                                                               |                                                                                        |                                                                              |
| >6    | In alternativa, potete fare<br>clic e selezionare un colore<br>qualsiasi nell'area dei colori<br>RGB .             |                                                                                        | _                                                                            |
| >7    | Ripetete il <b>passo #6</b> per<br>tutti i colori restanti sce-<br>gliendo colori gradevoli.                       |                                                                                        | Nota le caselle dei<br>ai colori del ricam                                   |
| >8    | Fate clic su <b>X</b> nella tabella dei colori per chiudere.                                                       |                                                                                        | ricamo                                                                       |

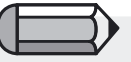

colore dei punti, nella schermata to un file di punti

ento! i colori si riferiscono o nella **sequenza di** 

64
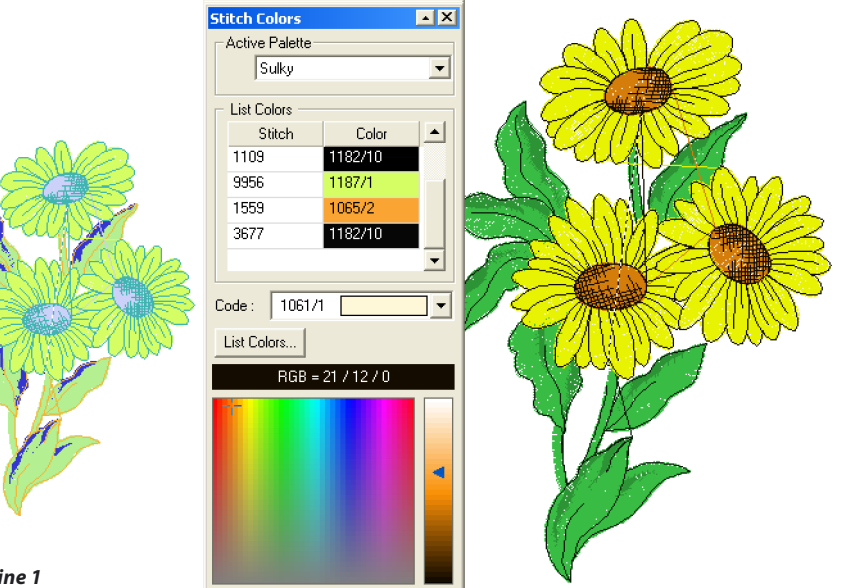

**Immagine 1** Tavolozza fluttuante dei colori dei punti.

#### Utilizzo del Software FUTURA: 65 In Colori punti

futura

# In Righello

## Righello

"Righello" è una funzione utilizzata per **misurare sullo schermo due punti qualsiasi in qualunque momento**. In alcuni casi, ad esempio quando si **misura la larghezza di una colonna nell'inserimento delle scritte**, è estremamente utile utilizzare il righello.

## Come utilizzare il righello

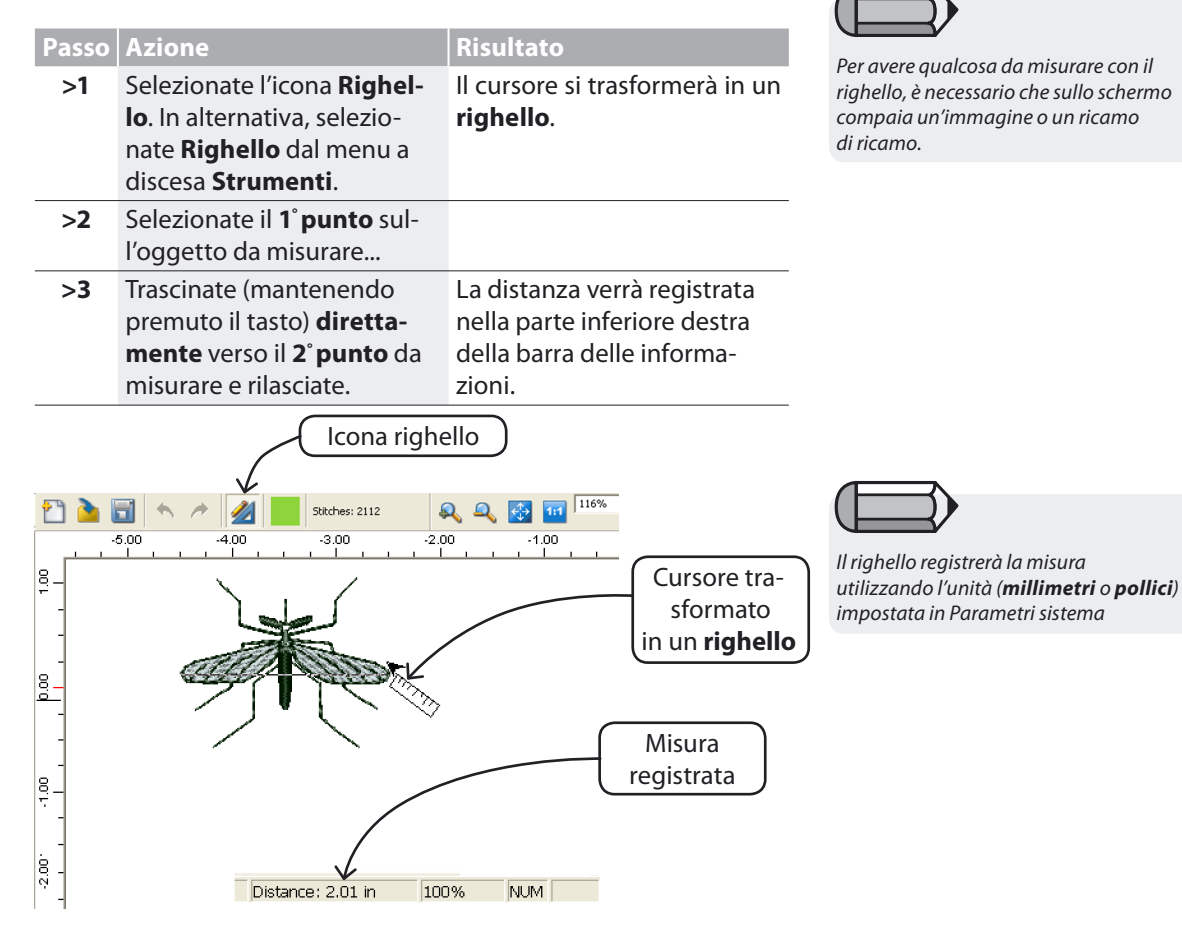

# Elenco dei blocchi di colori

L'Elenco dei blocchi di colori visualizza tutti i blocchi di colori del ricamo nella sequenza in cui essi verranno inviati alla macchina e verranno ricamati.

È un'utile funzione che vi fornisce una panoramica istantanea dei segmenti di colore del ricamo nel modo in cui essi verranno inviati in sequenza alla macchina.

I piccoli rettangoli su ogni blocco di colori indicano il punto di inizio e il punto di fine di ogni blocco di colori, ovvero la posizione in cui inizia il primo punto del blocco di colori e l'ultimo punto in cui il blocco di colori finisce.

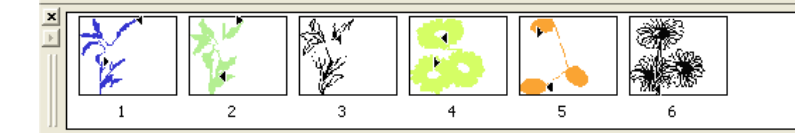

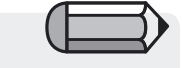

A seconda del colore del blocco (scuro o chiaro), lo sfondo delle icone sarà nero o bianco al fine di fornire un migliore contrasto e una migliore visualizzazione del blocco.

# Selezione

Ci saranno casi in cui sarà necessario spostare un ricamo all'interno dei limiti del cerchietto FUTURA.

Nel software FUTURA tale operazione risulta estremamente semplice. FUTURA vi offre inoltre la possibilità di selezionare e spostare solo un blocco di colori particolare, di modificarne il colore o addirittura di eliminarlo!

## Selezione del ricamo da spostare

Per selezionare un ricamo e spostarlo sullo schermo in un'altra posizione, è sufficiente fare clic con il tasto destro del mouse in un punto qualsiasi dello schermo e scegliere "Seleziona ricamo da spostare". L'intero ricamo verrà automaticamente selezionato e potrete spostarlo in un punto qualsiasi dello schermo.

Una volta che lo avrete spostato nella posizione desiderata, fate semplicemente clic con il mouse e selezionate "Applica".

Il ricamo verrà ricostruito nella nuova posizione definita.

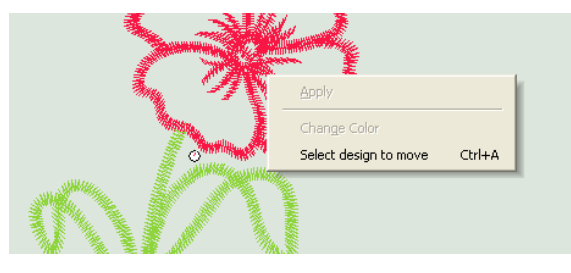

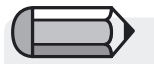

Importante! Il software vi invierà un messaggio di avvertimento nel caso in cui un ricamo sia più grande rispetto al cerchietto visibile sullo schermo o qualora il ricamo venga spostato al di fuori del cerchietto.

# $\square$

Mantenete premuto il tasto "CTRL" per una selezione dei blocchi multipla.

## Selezione dei blocchi

Il software FUTURA consente inoltre di selezionare solo parti o blocchi del ricamo.

Fate semplicemente clic sul **blocco** da selezionare. Mantenendo premuto il tasto Ctrl sulla tastiera, sarà possibile aggiungere più blocchi alla selezione.

Anche in questo caso, una volta spostata la selezione nella posizione desiderata, fate semplicemente clic con il tasto destro del mouse e selezionate "Applica".

Il/I blocco/hi verrà/anno ricostruito/i nella nuova posizione definita.

## Spostamento

È possibile spostare i segmenti selezionati.

| Passo | Azione                            | Risultato                    |
|-------|-----------------------------------|------------------------------|
| >1    | Selezionate <b>Blocco</b> o Sele- |                              |
|       | ziona tutto come descritto        |                              |
|       | sopra.                            |                              |
| >2    | Fate clic e trascinate la         | La selezione verrà (tempo-   |
|       | selezione nella posizione         | raneamente) trasferita nella |
|       | desiderata e <b>rilasciate</b> .  | nuova posizione.             |
| >3    | Fate clic con il tasto destro e   | La selezione verrà riempita  |
|       | scegliete <b>Applica</b> dal menu | di punti.                    |
|       | a comparsa.                       |                              |

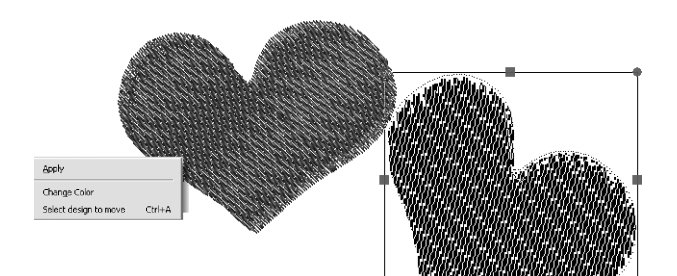

**Immagine 1** Clic e trascinamento per la fase di spostamento.

## Ridimensionamento

È possibile ridimensionare i segmenti selezionati.

| Passo | Azione                                                                                                    | Risultato                                    |                                                                                                    |
|-------|----------------------------------------------------------------------------------------------------|----------------------------------------------|----------------------------------------------------------------------------------------------------|
| >1    | Selezionate <b>Blocco</b> o<br><b>Seleziona tutto</b> come<br>descritto sopra.                                                       | La selezione verrà racchiusa<br>in un frame. |                                                                                                    |
| >2    | Fate clic e trascinate su<br>un <b>quadrato</b> sul frame di<br>selezione fino a raggiungere<br>le nuove dimensioni e <b>rilas</b> - |                                              | <i>per il passo &gt;2</i><br>Se il quadrato viene trascinato verso<br>l'interno, le dimensioni diminuiscono,<br>se lo si trascina verso l'esterno esse<br>aumentano. |
|       | ciate.                                                                                                    |                                              |                                                                                                    |
| >3    | Fate clic con il tasto destro e<br>scegliete <b>Applica</b> dal menu<br>a comparsa.                                                  | La selezione verrà riempita<br>di punti.     |                                                                                                    |

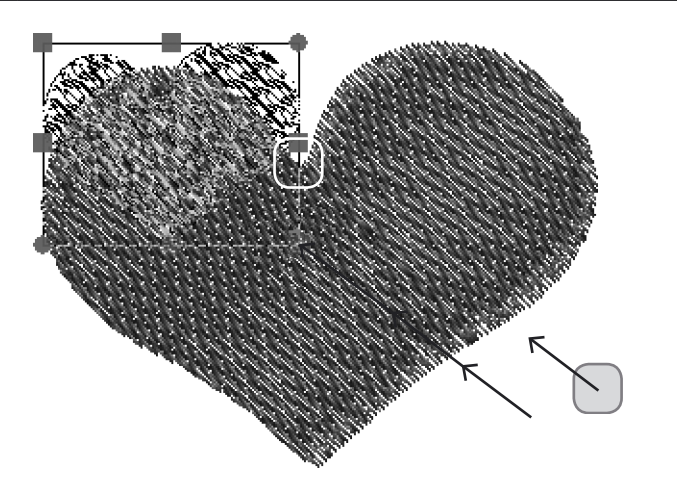

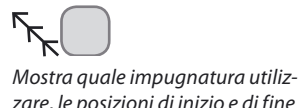

zare, le posizioni di inizio e di fine e lo spostamento del quadrato.

## Rotazione

È possibile ruotare i segmenti selezionati.

| Passo | Azione                                                                                                    | Risultato                                           |
|-------|----------------------------------------------------------------------------------------------------|-----------------------------------------------------|
| >1    | Selezionate <b>Blocco</b> o Sele-<br>ziona tutto come descritto<br>sopra.                                                     |                                                     |
| >2    | Fate clic e trascinate sul <b>cer-</b><br><b>chietto</b> nella parte superio-<br>re destra o inferiore sinistra<br>del frame. | La selezione <b>ruoterà</b> nella direzione scelta. |
| >3    | Fate clic con il tasto destro e<br>scegliete <b>Applica</b> dal menu<br>a comparsa.                                           | La selezione verrà riempita<br>di punti.            |

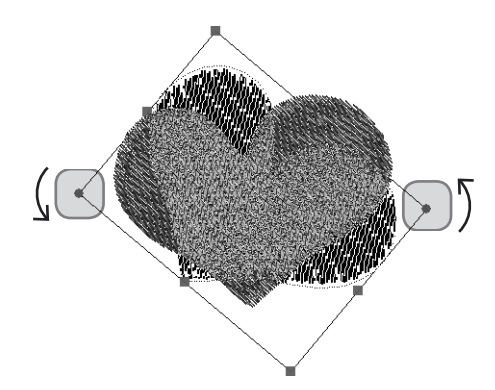

## Mostra quali impugnature utilizzare per eseguire la rotazione e le direzioni di spostamento per ruotare il frame.

*Immagine 1* Rotazione con i cerchietti.

## Eliminazione

È possibile **eliminare** i segmenti selezionati.

| Passo | Azione                                                                        | Risultato                                    |
|-------|-------------------------------------------------------------------------------|----------------------------------------------|
| >1    | Selezionate <b>Blocco</b> o <b>Sele-</b><br><b>ziona tutto</b> come descritto |                                              |
|       | sopra.                                                                        |                                              |
| >2    | Premete <b>Canc</b> sulla tastiera.                                           | La selezione verrà rimossa<br>dallo schermo. |

## Modifica del colore

| Passo | Azione                                                                         | Risultato                                                  |
|-------|--------------------------------------------------------------------------------|------------------------------------------------------------|
| >1    | Selezionate <b>Blocco</b> .                                                    |                                                            |
| >2    | Fate clic con il tasto destro<br>del mouse e scegliete "Mo-<br>difica colore". | Verrà visualizzata la finestra<br>di selezione del colore. |
| >3    | Scegliete un colore qualsia-<br>si per il blocco.                              | ll colore del blocco cambierà.                             |

## In Inserimento scritte

È facile utilizzare l'opzione **Inserimento scritte** nel software FUTURA. Sia che si tratti di aggiungere una scritta ad un ricamo di ricamo o di impostare nomi individuali, diventerà subito un task facile come l'**"A, B, C"**!

Anche se la sequenza dei task utilizzata per l'impostazione della scritta non è importante, seguire una "formula" **passo passo** può essere di aiuto nella fase di apprendimento del programma. La **lezione** illustrata dimostra seguendo da sinistra a destra sulla **Barra Lettere** come impostare le scritte base.

## Inserimento delle scritte passo passo

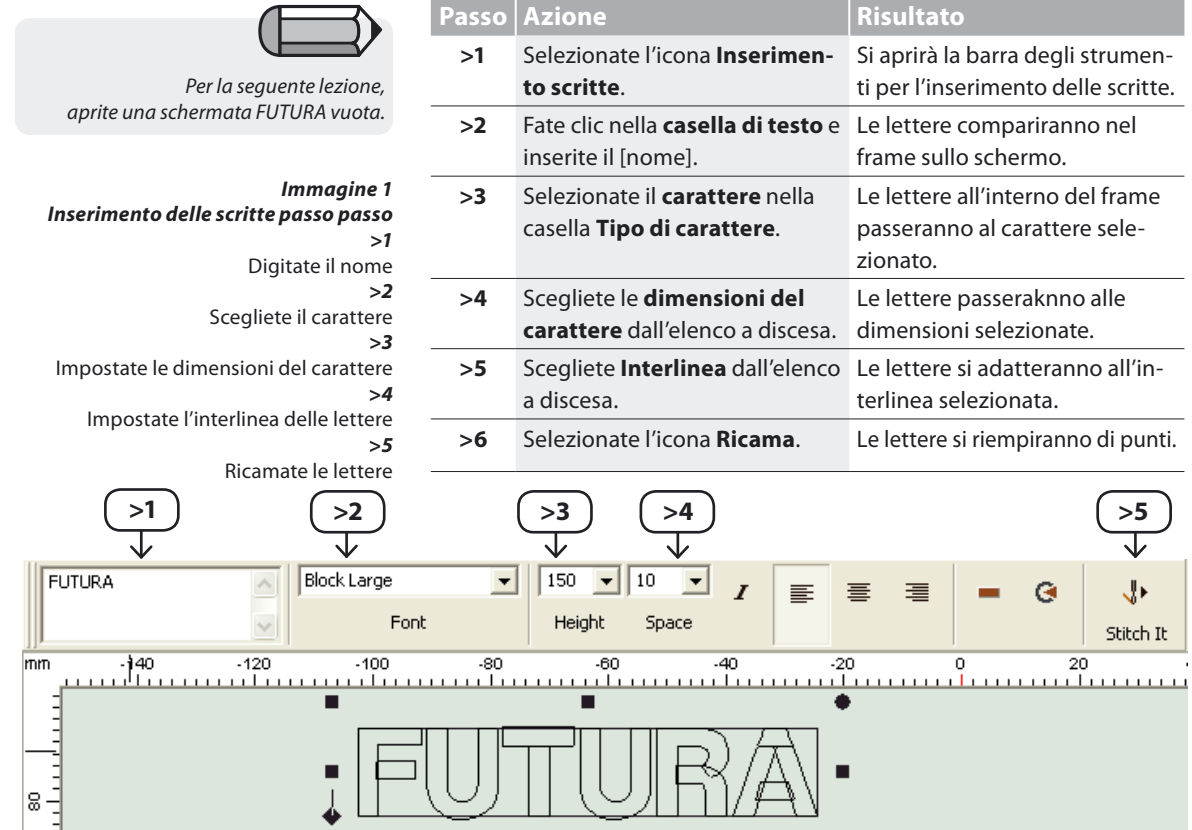

### Casella di testo

La **casella di testo** funziona proprio come una macchina da scrivere. Dovete semplicemente digitare un nome e premere **Invio** per passare alla seconda riga (se sono necessarie più righe). Nonostante qui sia possibile scrivere molte righe contemporaneamente, a volte è più semplice lavorare con righe di testo singole.

## Tipo di carattere

Questo elenco a discesa include tutti i caratteri disponibili nel vostro software. L'ultimo carattere utilizzato rimane visualizzato nella casella Tipo di carattere.

## **Dimensioni carattere**

Nella casella **Dimensioni carattere**, scegliete dall'elenco a discesa le **dimensioni** che desiderate utilizzare per le lettere. Potete digitare le **dimensioni delle lettere** anche evidenziando la casella **Dimensioni carattere**. Le lettere contenute nel frame verranno automaticamente aggiornate per rispecchiare le nuove dimensioni.

### Interlinea

Nella casella **Interlinea**, scegliete dall'elenco a discesa l'**interlinea che desiderate utilizzare tra** (tutte) le lettere. È possibile digitare lo **spazio tra le lettere** anche evidenziando la casella **Spazio**. Ved. anche sezione su "Interlinea avanzata" riportata di seguito.

### Corsivo

Fate clic su questa icona per **mettere automaticamente in corsivo** il testo contenuto nel frame delle lettere.

### Allineamento

Le vostre lettere ricamate possono essere gestite esattamente come una macchina da scrivere. **Selezionate l'allineamento a** sinistra, **al centro** oppure **a destra**. Questa funzione è particolarmente utile quando si lavora con più righe.

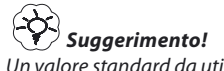

Un valore standard da utilizzare per l'interlinea è 10. Tale valore consente di salvare la spaziatura tra le lettere.

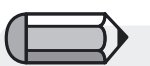

Per ottenere una maggiore o una minore inclinazione, consultate la sezione sul frame rettangolare.

75

#### Frame

I frame offrono diversi stili che è possibile selezionare per creare un ricamo con del testo. Mentre le lettere si trovano all'interno del frame, i cerchietti e i quadrati sul perimetro dei frame possono essere utilizzati per manipolare la forma. Tutti i diversi tipi di frame possono essere spostati, ridimensionati e ruotati. Per spostare un frame qualsiasi, fate semplicemente clic al centro di esso e trascinatelo nella posizione desiderata.

Ved. informazioni supplementari di seguito riportate per il ridimensionamento e la rotazione dei frame.

#### Frame rettangolare

Il frame **rettangolare** offre numerose possibilità di modifica del testo (da una riga diritta, "normale"). Il frame può essere **spostato** facendo **clic** in un punto qualsiasi all'interno del frame e trascinandolo in una nuova posizione.

| Passo                                         | Azione                                                                                                    | Risultato                                                                      |
|-----------------------------------------------|----------------------------------------------------------------------------------------------------|--------------------------------------------------------------------------------|
| Impostazione<br>del corsivo<br>per le lettere | Fate clic sul <b>rombo</b><br>nella parte inferiore<br>sinistra del frame e<br><b>trascinate in direzi-</b><br><b>one dell'inclinazione</b><br><b>desiderata</b> .  | Le lettere si inclineran-<br>no in direzione della<br>linea di base tracciata. |
| Discesa                                       | Fate clic sul <b>rombo</b> nel-<br>la parte inferiore destra<br>del frame e <b>trascinate</b><br><b>verso il basso</b> .                                            | Le lettere scenderanno<br>in diagonale.                                        |
| Ridimensiona-<br>mento del<br>frame           | Fate clic sul <b>quadrato</b><br>nella parte inferiore<br>destra o superiore<br>sinistra del frame e<br><b>trascinate verso l'alto</b><br>o <b>verso il basso</b> . | Le lettere si ridimen-<br>sioneranno in modo<br>proporzionato.                 |
| Rotazione                                     | Fate clic sul <b>cerchietto</b><br>nella parte superiore<br>destra o inferiore sinis-<br>tra e ruotate.                                                             | La linea di base delle<br>lettere ruoterà nella<br>nuova direzione.            |

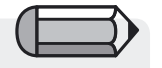

for **Passo > Ridimensionamento** del frame I quadrati (centrati) a sinistra/a destra/in alto/in basso ridimensioneranno la casella in una direzione (altezza o larghezza).

#### Frame circolari

In tutti i frame, i simboli (**cerchietti e quadrati** ) disposti sul frame hanno uno scopo. La soluzione migliore consiste nel fare delle prove con ognuno dei frame **facendo clic e trascinando** i punti per ottenere una rappresentazione visiva della manipolazione proposta.

## Frame a ponte

Questi frame possono presentare un'elevata versatilità, incluso il **ponte tradizionale**. Le lettere rimangono sempre verticali.

### Reset

Se un frame è stato manipolato in un qualsiasi modo, l'uso dell'icona Reset riporterà le lettere alla configurazione originale all'interno del frame.

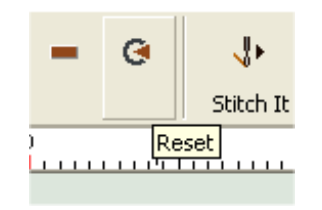

**Ricamate le lettere** Selezionate l'icona **Ricama** per riempire le lettere con i punti.

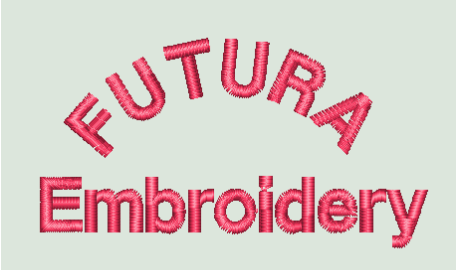

*Immagine 1* Scritta completata

## Modifica del colore della scritta

Quando si lavora con le scritte, è possibile che si desideri modificare il colore delle parole da ricamare scegliendo un colore diverso da quello utilizzato l'ultima volta. Fate semplicemente clic sull'icona del colore nella barra degli strumenti per modificare il colore attivo.

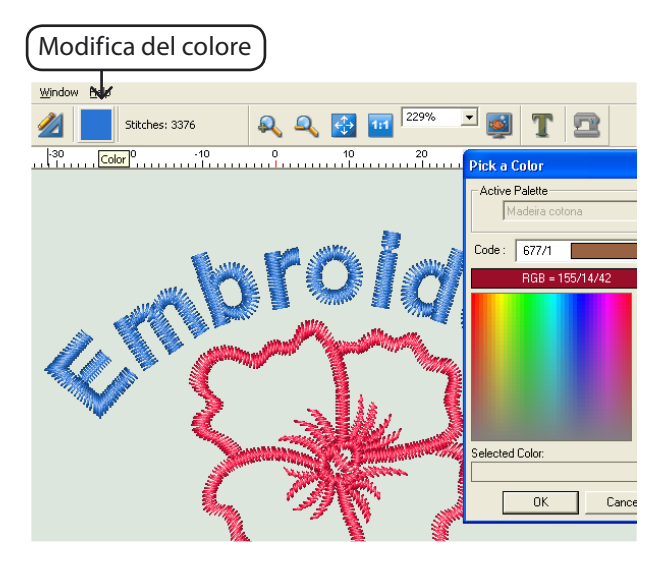

*Immagine 2 Modifica del colore utilizzato per le scritte* 

utura

## In Parametri sistema

## Parametri sistema

**Parametri sistema** è una funzione utilizzata per **personalizzare l'ambiente** (schermata) **di FUTURA**. Per coloro che desiderano ancora utilizzare i **pollici**, Parametri sistema è il punto in cui è possibile impostare tale unità.

Ovviamente, l'impostazione predefinita prevede l'uso dei millimetri.

## Come utilizzare i parametri di sistema

| Passo | Azione                                                                                                    | Risultato                                                 |
|-------|----------------------------------------------------------------------------------------------------|-----------------------------------------------------------|
| >1    | Selezionate <b>Parametri</b><br>sistema dal menu a discesa<br>Strumenti.                                       | Si aprirà la casella di dialogo<br>Parametri sistema.     |
| >2    | Fate clic su <b>Sistema inglese</b><br>( <b>pollici</b> ) dall'elenco a disce-<br>sa <b>Sistema unitario</b> . | l righelli sullo schermo appa-<br>riranno in pollici.     |
| >3    | Selezionate <b>Inglese</b> dal-<br>l'elenco a discesa <b>Lingua</b> .                                          | l menu saranno in lingua<br>inglese (lingua predefinita). |
| >4    | Fate clic su <b>OK</b> .                                                                                       | Le modifiche verranno ap-<br>portate.                     |

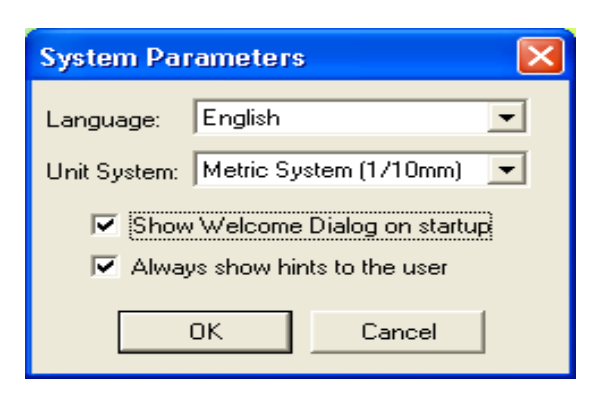

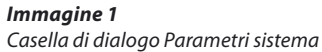

## Altri parametri di sistema

È possibile anche **rimuovere il segno di spunta** dalle caselle per "Mostra finestra di dialogo di benvenuto" e "Suggerimenti utente" mentre ci si trova in **Parametri sistema**.

#### Mostra finestra di dialogo di benvenuto

Il software dispone di una casella di dialogo "iniziale" per guidare l'utente nei task di avvio di base come ad esempio: **l'apertura di un** ricamo, l'avvio di un nuovo ricamo, la definizione del cerchietto ed altro. Tale funzione può essere attivata o disattivata da questa selezione (la finestra di dialogo) oppure all'interno di **Parametri** sistema.

#### Mostra suggerimenti utente

Questa opzione disattiva il messaggio di avvertimento che, durante l'invio di un ricamo alla macchina FUTURA, ricorda di impostare sempre la tensione di ricamo sulla macchina su "E".

# In Guida

FUTURA include **funzioni di guida integrate il cui scopo** è **aiutarvi** e **supportarvi** durante l'utilizzo del software. Questi argomenti sono disponibili nel menu a discesa **Guida**.

## **Indice Guida**

FUTURA è dotato di una **funzione di guida on-line** in grado di fornire informazioni preziose sulle **caratteristiche** e sulle **funzioni** di FUTURA.

- > Premete il tasto F1 sulla tastiera dopo aver selezionato una qualsiasi funzione per la quale desiderate ricevere aiuto e il programma visualizzerà immediatamente l'argomento della guida collegato a tale funzione.
- > Per un aiuto generico, selezionate Guida>Indice. Facendo clic sull'opzione Indice si richiede l'attivazione della funzione di aiuto e si visualizza una finestra di menu con gli argomenti della guida disponibili.
- > Selezionate Guida>Ricerca e digitate una definizione di argomento specifica.

Gli argomenti disponibili sono visualizzati in una tabella.

## Tutorial "Come..."

Il **tutorial "Come..."** è una funzione di aiuto supplementare che vi mostrerà rapidamente come utilizzare il software in modo corretto per ottenere risultati entusiasmanti. Mentre la sezione della Guida standard è incentrata più sulla descrizione di ciascuna caratteristica e funzione del software, il **tutorial "Come..."** ha lo scopo di illustrare **"come eseguire"** le varie operazioni mentre si utilizza il software. Dalla pagina dei tutorial, selezionate semplicemente l'argomento che desiderate esaminare e leggete le esaurienti istruzioni passo passo su come utilizzare una funzione o una caratteristica del software FUTURA.

#### **Tutorial "Impostazione macchina"**

Per iniziare ad utilizzare FUTURA per i lavori di ricamo, è necessario impostare prima la macchina FUTURA sulla modalità di ricamo.

Questo tutorial mostra in una procedura passo passo come impostare correttamente la macchina per il ricamo.

#### Consiglio del giorno

| $( \square$ |  |
|-------------|--|
| U           |  |
| -           |  |

Se non volete che questa finestra si apra quando aprite il software, rimuovete il segno di spunta dall'opzione "Mostra suggerimenti sull'avvio". Il **Consiglio del giorno** è una divertente ed intelligente funzione di FUTURA. Essa include molti suggerimenti utili per iniziare bene la vostra giornata!

Fate clic su **"Avanti"** per vedere altri suggerimenti oppure su **"Chiudi"** per chiudere la finestra.

Poiché Consiglio del giorno è una funzione molto semplice di FUTURA, per maggiori informazioni consultate la sezione **"Come** utilizzare Consiglio del giorno."

## **Mappa tastiera**

La **mappa della tastiera** è un utile **grafico di aiuto** per visualizzare le **scelte rapide della tastiera** e le **definizioni** degli argomenti riportati nei **menu a discesa**.

Poiché Mappa tastiera è una funzione molto semplice di FUTURA, per maggiori informazioni consultate la sezione **"Come utilizzare Mappa tastiera**".

## Registra

Questa opzione vi porta in una pagina Internet in cui potrete registrare il vostro software. Per utilizzare questa funzione, assicuratevi di aver prima collegato il vostro computer a Internet.

## Maggiori informazioni sul sito di supporto FUTURA

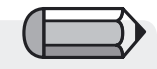

Per utilizzare questa funzione, assicuratevi di aver prima collegato il vostro computer a Internet. Il sito www.**futura-support.com** è un sito web di supporto on-line progettato per fornire un supporto agli utenti dell'entusiasmante prodotto FUTURA.

Per verificare di persona, è sufficiente fare clic su **"Guida**" -> **"Collega al sito di supporto**" all'interno del software FUTURA. Collegatevi a <u>www.futura-support.com</u> e registratevi per **beneficiare** di tutti i servizi offerti.

## **Informazioni su FUTURA**

La funzione **"Informazioni su FUTURA"** apre una finestra che visualizza le informazioni di base sul software.

## Note

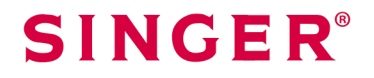